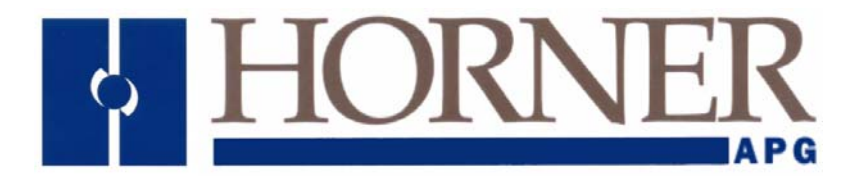

**User Manual:** 

**GSM/GPRS Modem Configuration** 

# **GSM/GPRS**

1 April 2009

MAN4005-04-EN

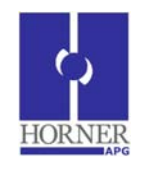

# **GSM / GPRS Modem Configuration**

**User Guide** 

# LIMITED WARRANTY AND LIMITATION OF LIABILITY

Horner APG,LLC. ("HE-APG") warrants to the original purchaser that the GSM / GPRS module manufactured by HE-APG is free from defects in material and workmanship under normal use and service. The obligation of HE-APG under this warranty shall be limited to the repair or exchange of any part or parts which may prove defective under normal use and service within two (2) years from the date of manufacture or eighteen (18) months from the date of installation by the original purchaser whichever occurs first, such defect to be disclosed to the satisfaction of HE-APG after examination by HE-APG of the allegedly defective part or parts. THIS WARRANTY IS EXPRESSLY IN LIEU OF ALL OTHER WARRANTIES EXPRESSED OR IMPLIED INCLUDING THE WARRANTIES OF MERCHANTABILITY AND FITNESS FOR USE AND OF ALL OTHER OBLIGATIONS OR LIABILITIES AND HE-APG NEITHER ASSUMES, NOR AUTHORIZES ANY OTHER PERSON TO ASSUME FOR HE-APG, ANY OTHER LIABILITY IN CONNECTION WITH THE SALE OF THIS GPRS module. THIS WARRANTY SHALL NOT APPLY TO THIS GPRS module OR ANY PART THEREOF WHICH HAS BEEN SUBJECT TO ACCIDENT, NEGLIGENCE, ALTERATION, ABUSE, OR MISUSE. HE-APG MAKES NO WARRANTY WHATSOEVER IN RESPECT TO ACCESSORIES OR PARTS NOT SUPPLIED BY HE-APG. THE TERM "ORIGINAL PURCHASER", AS USED IN THIS WARRANTY, SHALL APPLY ONLY WITHIN THE BOUNDARIES OF THE CONTINENTAL UNITED STATES.

In no event, whether as a result of breach of contract, warranty, tort (including negligence) or otherwise, shall HE-APG or its suppliers be liable of any special, consequential, incidental or penal damages including, but not limited to, loss of profit or revenues, loss of use of the products or any associated equipment, damage to associated equipment, cost of capital, cost of substitute products, facilities, services or replacement power, down time costs, or claims of original purchaser's customers for such damages.

To obtain warranty service, return the product to your distributor with a description of the problem, proof of purchase, post paid, insured and in a suitable package.

# ABOUT PROGRAMMING EXAMPLES

Any example programs and program segments in this manual or provided on accompanying diskettes are included solely for illustrative purposes. Due to the many variables and requirements associated with any particular installation, Horner APG cannot assume responsibility or liability for actual use based on the examples and diagrams. It is the sole responsibility of the system designer utilizing the GSM / GPRS module to appropriately design the end system, to appropriately integrate the GSM / GPRS module and to make safety provisions for the end equipment as is usual and customary in industrial applications as defined in any codes or standards which apply.

**Note:** No part of this publication may be reproduced without the prior agreement and written permission of Horner APG, Inc. Information in this document is subject to change without notice.

Cscape, SmartStack, SmartStix and CsCAN are trademarks of Horner APG. KEPServerEX is trademark of Kepware Technologies, Inc

### **Table of Contents**

| GS | GSM Modem5                                                                                                    |                          |  |  |  |  |
|----|----------------------------------------------------------------------------------------------------|--------------------------|--|--|--|--|
| 1  | GSM Functionality5                                                                                                    |                          |  |  |  |  |
|    | 1.1       GSM Configuration                                                                                                    |                          |  |  |  |  |
| 2  | GPRS (General Packet Radio Service) Functionality                                                                                                    | 9                        |  |  |  |  |
|    | <ul> <li>2.1 GPRS Configuration</li></ul>                                                                                                    | 9<br>.12<br>.13<br>.19   |  |  |  |  |
| 3  | Data Transmission Settings                                                                                                    | .19                      |  |  |  |  |
| 4  | Data Transfer using Communication Blocks                                                                                                    | . 20                     |  |  |  |  |
|    | <ul> <li>4.1 Open Port</li> <li>4.2 Modem Control Block</li> <li>4.3 Modem Status Register value definitions</li> <li>4.4 Signal Strength</li> </ul>                                | .20<br>.21<br>.24<br>.25 |  |  |  |  |
| 5  | SMS Communications                                                                                                    | . 26                     |  |  |  |  |
|    | 5.1 Overview                                                                                                    | .26                      |  |  |  |  |
|    | Advantages of using SMS                                                                                                    | .26                      |  |  |  |  |
|    | 5.2 SMS Configuration                                                                                                    | .20                      |  |  |  |  |
|    | 5.2.1 GSM Modem Settings – SMS Configuration                                                                                                    | . 28                     |  |  |  |  |
|    | 5.2.2 COM Port Settings                                                                                                    | .31                      |  |  |  |  |
|    | 5.2.3 SMS Target Directory Settings                                                                                                    | .32                      |  |  |  |  |
|    | 5.2.5 Incoming Messages Settings (RECEIVE):(Messages sent from Groups to the controller) .<br>5.2.6 Outgoing Messages Settings (SEND):(Messages sent from the controller to Groups) | .34<br>.36               |  |  |  |  |
|    | 5.2.7 SMS Message Configuration                                                                                                    | .37                      |  |  |  |  |
|    | 5.2.9 SMS Send Message                                                                                                    | .39                      |  |  |  |  |
|    | 5.2.10 Rules for SMS Send and Receive Messages                                                                                                    | . 39                     |  |  |  |  |
| 6  | GPRS / GSM Modem Specifications                                                                                                    | .40                      |  |  |  |  |
| 7  | Installation / Safety                                                                                                    | . 41                     |  |  |  |  |
| 8  | Technical Support                                                                                                    | . 41                     |  |  |  |  |
| 9  | Appendix                                                                                                    | .42                      |  |  |  |  |
|    | A. SIM Card Features                                                                                                    | .42                      |  |  |  |  |
|    | B. AT Command Set                                                                                                    | . 43                     |  |  |  |  |
|    | 1. ATD Dial command                                                                                                    | .43                      |  |  |  |  |
|    | 2. AT+CBST Select Bearer service type                                                                                                    | .44                      |  |  |  |  |
|    | 4. AT+COPS Operator Selection                                                                                                    | .45                      |  |  |  |  |
|    | 5. AT+CPIN Enter PIN                                                                                                    | . 47                     |  |  |  |  |
|    | 6. AT+CSQ Signal Quality and Bit Error Rate                                                                                                    | . 48                     |  |  |  |  |
|    | 7. AT+UNGE SMS FORMAT                                                                                                    | .48<br>⊿0                |  |  |  |  |
|    | 9. AT+CSMP Set Text Mode Parameters                                                                                                    | .49                      |  |  |  |  |

| <ol><li>AT+CNMI New Message Indication to TE - Message Receiving and Reading C</li></ol> | ommands50 |
|------------------------------------------------------------------------------------------|-----------|
| 11. AT+CMGL List Messages                                                                | 51        |
| 12. AT+CMGR Read Message                                                                 | 52        |
| 13. AT+CMGS Send Message - Message Sending and Writing Commands                          | 52        |
| 14. AT+CMGD Delete Message                                                               | 53        |
| 15. +CGDCONT Define PDP Context                                                          | 53        |
| 16. \$UDPAPI Modem API Address - UDP API Commands                                        | 54        |
| 17. PAD Commands                                                                         | 54        |
| 18. \$PADSRC PAD Source Port                                                             | 55        |
| 19. \$ACTIVE TCP PAD State                                                               | 55        |
| 20. \$PADBLK PAD Block Size                                                              |           |
| 21. \$PADFWD PAD Forward Character                                                       | 56        |
| 22. \$PADTO PAD Timeout Value                                                            | 57        |
| 23. DP Dial Command for UDP PAD                                                          | 57        |
| 24. DT Dial Command for TCP PAD                                                          | 58        |
| 25. %CGPCO Set Type of Authentication, Username and Password                             | 59        |
| 26. \$AREG Auto Registration                                                             | 60        |
| 27. \$HOSTIF Configure Host to Modem Interface                                           | 60        |
| INDEX                                                                                    | 61        |

#### **GSM Modem**

GSM is a network used for connecting two devices and exchanging data. It can be used by an OCS with an internal modem HE-GSM04A to communicate to other devices connecting to an Internet/GSM/PSTN network.

To install a GSM modem option card in an XLe/XLt/XL6 OCS, open the back cover of the OCS and connect the Modem HE-GSM04A and then connect the antenna to the modem.

INSTALLATION PROCEDURE

- 1. Disconnect all power from the XLe/XLt/XL6 OCS (Operator Control Station) unit including I/O power.
- 2. Remove the four screws on the back of the XLe/XLt/XL6 unit and remove the back cover. The back cover will be replaced with the extended back cover that ships with the communication add-on. Screws are re-used (Figure 1). 3. Plug the communication board onto the 24-pin connector. Make sure all the pins are properly aligned (Figure 2).
- 4. Place the extended back cover onto the unit. It can be helpful to tip it at an angle so the connector on the COM board passes
  - through the opening on the back cover.
- 5. Place the screw back into the hole and turn the screw slowly counter clockwise until it clicks into the threads. This prevents the screw from being cross-threaded. Now, turn the screw clock-wise until the cover is firmly secured. Repeat this process for all four (4) screws.

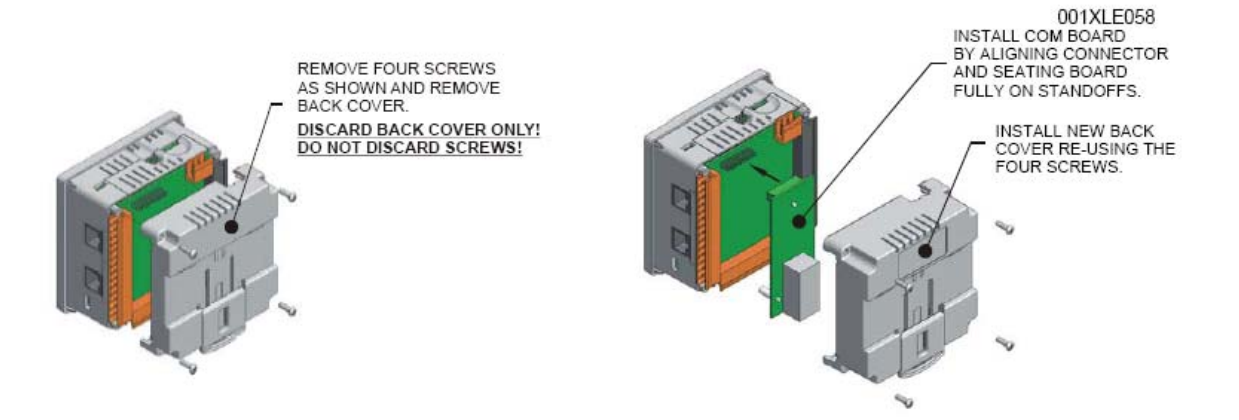

Figure 1 - Removing Back Cover of the XLE

Figure 2 - Installing the COM Board in the XLE

With the GSM modem option card, the Data Exchange and Connectivity with Cscape can be established in the following two ways:

- GSM connectivity
- **GPRS** connectivity

Cscape configuration is explained in the following sections.

#### 1 **GSM** Functionality

- GSM data call can be used for: •
  - Peer to peer communication between two devices for exchanging register data.
  - Connect to Cscape for downloading / uploading and debugging the application
  - Send / receive configured SMS messages.
- GSM data call connects at 9600bps only.
- GSM data call requires 'data call enabled SIM'

#### 1.1 GSM Configuration

- 1.1.1 Peer to peer communication
  - Horner OCS firmware is designed to initialize a GSM modem to establish a GSM data call.
  - In order to establish GSM data call connectivity using Horner OCS follow these steps.
  - Select Program and GSM/GPRS/SMS Configuration from the Main Menu.

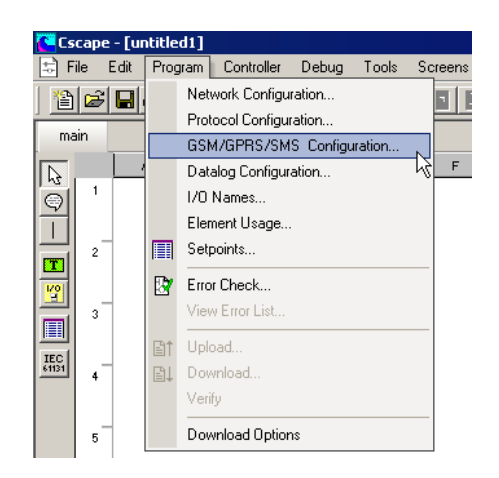

• Select the Enable GSM Data Connection checkbox in the GSM/GPRS/SMS Configuration window.

| GSM/GPRS/SMS Configuration                                             | ×                  |  |  |  |
|------------------------------------------------------------------------|--------------------|--|--|--|
| 🔽 Enable GSM Data Connection                                           |                    |  |  |  |
| Enable GPRS Data Connection GPRS Configuration                         |                    |  |  |  |
| Enable SMS Configuration                                               | SMS Configuration  |  |  |  |
| Service Provider<br>Manual Network Selection<br>Get Service Provider N | ame from Register  |  |  |  |
| Address:                                                               | 16-BIT             |  |  |  |
| Name:                                                                  |                    |  |  |  |
| Signal Strength Register                                               |                    |  |  |  |
| Address: 8R0045                                                        | 16-BIT             |  |  |  |
| Name:                                                                  |                    |  |  |  |
| - CsCAN Status Register                                                |                    |  |  |  |
| Address: %R0046                                                        | 16-BIT             |  |  |  |
| Name:                                                                  |                    |  |  |  |
| Data Transmission Settings                                             |                    |  |  |  |
| Disconnect and Service SMS when connection is Idle.                    |                    |  |  |  |
| Idle State Timeout: 60                                                 | (10 - 240 Seconds) |  |  |  |
|                                                                        | OK Cancel          |  |  |  |

 If an SMS transmission needs to be carried out when the GSM connection is active then additional Data Transmission Settings need to be entered for servicing SMS. If SMS needs to be serviced when a GSM connection is active, select Enable SMS Configuration. This will enable <u>Data Transmission Settings</u>. Select the checkbox and set the idle time after which SMS should be serviced i.e. if 10 secs is configured in this field, when the connection is idle (status 6) for 10 secs, SMS send/received (Status 5) would be serviced. If the checkbox is not selected, SMS will not be serviced.

| GSM/GPRS/SMS Configuration                                                    | ×                                                                                      |  |  |  |  |
|-------------------------------------------------------------------------------|----------------------------------------------------------------------------------------|--|--|--|--|
| ✓ Enable GSM Data Connection                                                  |                                                                                        |  |  |  |  |
| Enable GPRS Data Connection GPRS Configuration                                |                                                                                        |  |  |  |  |
| Enable SMS Configuration                                                      | SMS <u>C</u> onfiguration                                                              |  |  |  |  |
| Service Provider<br>Manual <u>Network Selection</u><br>Get Service Provider N | Service Provider  Manual Network Selection  Gifted Service Provider Name from Benister |  |  |  |  |
| Address:                                                                      | 16-BIT                                                                                 |  |  |  |  |
| Name:                                                                         | •                                                                                      |  |  |  |  |
| Signal Strength Register                                                      |                                                                                        |  |  |  |  |
| Address:                                                                      | 16-BIT                                                                                 |  |  |  |  |
| Name:                                                                         | •                                                                                      |  |  |  |  |
| - CsCAN Status Register                                                       |                                                                                        |  |  |  |  |
| Address:                                                                      | 16-BIT                                                                                 |  |  |  |  |
| Name:                                                                         | •                                                                                      |  |  |  |  |
| Data Transmission Settings                                                    |                                                                                        |  |  |  |  |
| ☑ Disconnect and Service SMS when connection is Idle.                         |                                                                                        |  |  |  |  |
| Idle State Timeout: 10                                                        | (10 - 240 Seconds)                                                                     |  |  |  |  |
|                                                                               | OK Cancel                                                                              |  |  |  |  |

- Additional ladder programming must be written to answer or to make GSM data call using communication operation ladder blocks. Use of Communication blocks for <u>GSM/GPRS connectivity</u> is detailed in section 4.
- 1.1.2 Connectivity with Cscape
  - On the device, Change the default programming port to GSMGPRS from the system menu, serial port option, i.e. OCS 'system menu -> Set Serial Ports -> Dflt Pgm Port ->GSM' for MJ1.

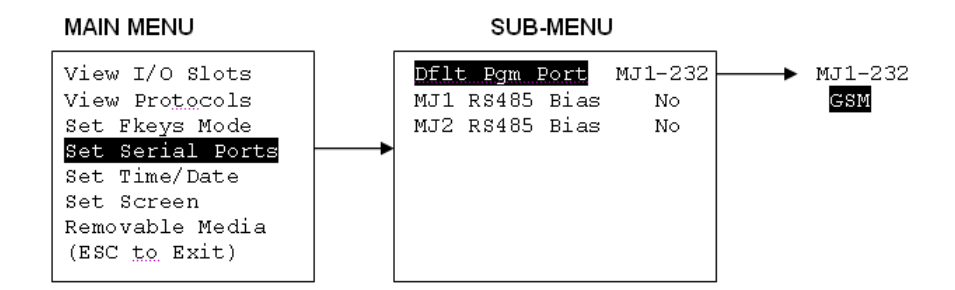

- Install a modem in the PC
- Open the Add Target dialog by selecting Tools| Editor Options | Communications Port and then click
   Configure >>
   from the Main Menu.
- Select the installed modem and enter GSM data no. of the SIM connected to the device and press OK.

| ld Target                                                          |                                                   |          |
|--------------------------------------------------------------------|---------------------------------------------------|----------|
| Target Name:                                                       | ×It                                               |          |
| Connection Medium<br>C Com Port:<br>C Ethernet<br>C Can Interface: | 1 -<br>192 . 168 . 1 . 1 Mode: GF                 | PRS Mode |
| Installed Modem                                                    | SoftV92 Data Fax Modem Phone Number 0013179164274 |          |
| Connected Device                                                   | e C Target Node ID 1                              |          |
| Connection Settings<br>Maximum Baud Rate:<br>Timeout: 5000         | 9600 <b>T</b>                                     |          |
| -                                                                  | ОК                                                | Cancel   |

**Note**: The status of the connection will be updated in the CsCAN Status Register specified in the GSM/GPRS/SMS Configuration window. Various status values are detailed in <u>section 4.3</u>.

#### 1.1.3 Send / Receive SMS

SMS configuration for sending/receiving SMS is detailed in section 5.2.

# 2 GPRS (General Packet Radio Service) Functionality

A GPRS network can be used to establish communication between OCS and any other communicating devices having unique IP address and port configuration.

- GPRS can be used to establish connectivity with:
  - remote servers for exchanging register data
  - Cscape for downloading / uploading and debugging the application using redirector software
  - GSM network for sending / receiving configured SMS messages
  - peer to peer communications
  - Static SIM with VPN functionality is required. Static IP SIM or Semi static IP SIMs with VPN are required for this functionality.
  - GPRS service must be enabled in SIM.

Auto dial blocks of modem are required on both server and client. See section 4.2 for details.

#### 2.1 GPRS Configuration

Horner OCS firmware is designed to initialize the GSM modem to establish GPRS connectivity. This configuration needs to be done for connectivity with remote server as well as for connectivity with Cscape.

- Open the GSM/GPRS/SMS Configuration by selecting Program, GSM/GPRS/SMS Configuration from the Main Menu.
- Select the Enable GPRS Data Connection check box.
- Configure Service Provider (Optional). If checked, the modem will get connected to the network provider mentioned here. A register address can also be given here, where the service provider name can be mentioned in registers. If the register option is selected, the service provider name should be terminated with a null. Only the first part of the name of network service provider can also be mentioned, i.e. instead of O2 IRELAND, only O2 can also be mentioned.
- Configure a register address to store Signal strength (Optional). See section 4.4 for details.
- Configure Status register for CsCAN communication (Optional). See section 4.3 for details.

| GSM/GPRS/SMS Configuration                                             | ×                  |  |  |  |
|------------------------------------------------------------------------|--------------------|--|--|--|
| Enable GSM Data Connection                                             |                    |  |  |  |
| Enable GPRS Data Connection                                            | GPRS Configuration |  |  |  |
| Enable SMS Configuration                                               | SMS Configuration  |  |  |  |
| Service Provider<br>Manual Network Selection<br>Get Service Provider N | ame from Register  |  |  |  |
| Address:                                                               | 16-BIT             |  |  |  |
| Name:                                                                  | •                  |  |  |  |
| Signal Strength Register                                               |                    |  |  |  |
| Address:                                                               | 16-BIT             |  |  |  |
| Name:                                                                  |                    |  |  |  |
| CsCAN Status Register                                                  |                    |  |  |  |
| Address:                                                               | 16-BIT             |  |  |  |
| Name:                                                                  |                    |  |  |  |
| Data Transmission Settings                                             |                    |  |  |  |
| Disconnect and Service SMS when connection is Idle.                    |                    |  |  |  |
| Idle State Timeout: 10                                                 | (10 - 240 Seconds) |  |  |  |
| [                                                                      | OK Cancel          |  |  |  |

• Click on the **GPRS Configuration** settings button to configure GPRS according to the information obtained by the Network Service Provider.

| GPRS Configuration                | ×                           |  |  |  |
|-----------------------------------|-----------------------------|--|--|--|
| - GPRS Access Point Configuration |                             |  |  |  |
| Get Access Point Co               | onfiguration from Registers |  |  |  |
| User Name gprs                    |                             |  |  |  |
| Name:                             |                             |  |  |  |
| Password ****                     |                             |  |  |  |
| Name:                             |                             |  |  |  |
| Access Point                      |                             |  |  |  |
| Address   wap.dol.ie              | e                           |  |  |  |
| Name:                             |                             |  |  |  |
| GPRS Packet Assembler/            | Disassembler Configuration  |  |  |  |
| Client Mode C S                   | Server Mode                 |  |  |  |
| Giet Source IP Addres             | ss from Register            |  |  |  |
| Address:                          | 32-BIT Name:                |  |  |  |
| CsCAN Source IP Addr.             | 0.0.0.0                     |  |  |  |
| CsCAN Source Port:                | 1000 (2 - 65535)            |  |  |  |
| Block Size:                       | 512 (3 - 512 Bytes)         |  |  |  |
| Timeout Period:                   | 5.0 (0.1 - 6553.5 Seconds)  |  |  |  |
| Forward Character:                | 0D (00 - FF Hex)            |  |  |  |
| Send Forward Charac               | oter                        |  |  |  |
|                                   | OK Cancel                   |  |  |  |

| GPRS Configuration                                  |                                                                                                    |  |  |  |  |
|-----------------------------------------------------|----------------------------------------------------------------------------------------------------|--|--|--|--|
| GPRS Access Point Configuration                     | The GPRS Access Point Configuration is mandatory and the fields are to be filled according to the information obtained by your Network Service Provider.                                                                                                    |  |  |  |  |
|                                                     | Select Get Access Point Configuration checkbox configure registers instead of fixed values.                                                                                                    |  |  |  |  |
|                                                     | Client mode: In this mode the OCS behaves as client and connects to a specific server (Server IP/Port address to be specified in modem ladder block input).                                                                                                    |  |  |  |  |
|                                                     | specified client. Client IP addresses are to be specified in modern ladder block input.                                                                                                    |  |  |  |  |
|                                                     | <ul> <li>For added security, the IP address for Cscape connectivity with a single device can also<br/>be specified. Enter the IP address of the device to connect to, for CsCAN connectivity<br/>directly in <i>CsCAN Source IP Addr</i> field or select the <i>Get Source IP Address from</i><br/><i>Register</i> checkbox and specify a %R register Address (32bit). When the IP address is<br/>mentioned, Cscape will connect to only that address and will reject connection requests<br/>from all other IP addresses.</li> </ul> |  |  |  |  |
|                                                     | <b>Note:</b> If the CsCAN Source IP Addr is 0.0.0.0, then the connection from any address will be accepted.                                                                                                    |  |  |  |  |
|                                                     | <b>Note:</b> Server mode of operation is supported only when <b>SIM with a static IP address</b> or SIM having semi-static IP address with VPN is used.                                                                                                    |  |  |  |  |
| GPRS Packet Assembler/Disassembler<br>Configuration | <ul> <li>CsCAN Source Port: When the modem is configured in server mode, the incoming<br/>connection request from any client will be accepted only via this port address. For Cscape<br/>connectivity this should be configured as 10001. This can be set to any value for peer to<br/>peer and data exchange provided the Server/Client port number is same. If Cscape<br/>connectivity is also required with data exchange/peer to peer connectivity, set this port to<br/>10001.</li> </ul>                                        |  |  |  |  |
|                                                     | Transmission of GPRS packet can take place on reaching packet size or occurrence of timeout or when forward character is found in the internal transmit buffer.                                                                                                    |  |  |  |  |
|                                                     | Block Size: GPRS packet size in number of bytes.                                                                                                    |  |  |  |  |
|                                                     | <ul> <li>Timeout Period: Transmission of GPRS packet to destination address will take place on<br/>occurrence of timeout mentioned.</li> </ul>                                                                                                    |  |  |  |  |
|                                                     | • Forward Character: Transmission of GPRS packet will take place on finding character configured here. This value is to be entered in Hex value of ASCII character. For example, if '0D' is configured, the GPRS packet is transmitted when Line Feed character is put in the transmit buffer. This feature can be used to implement custom protocol over GPRS, such that the GPRS packet is sent after putting this character in the transmit buffer.                                                                                |  |  |  |  |
|                                                     | • Send Forward character: If this checkbox enabled, forward character will be sent together with GPRS packet.                                                                                                    |  |  |  |  |

Additional ladder programming must be written to establish connection with remote server/client over GPRS service using <u>'communication operation' ladder blocks</u>.

#### 2.2 Connectivity with Cscape

- GPRS configuration must be downloaded into the OCS.
- Configure Sever/Client IP address in the OCS Main Menu -> Dflt Pgm Port -> GPRS
- This is valid for port MJ1 only.

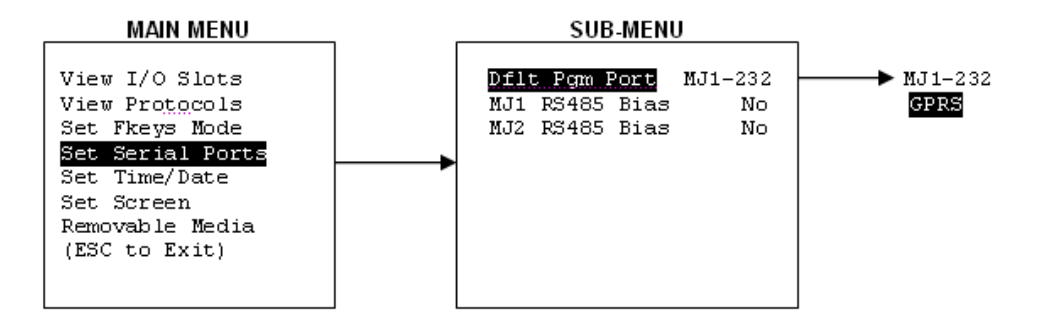

- Select the default programming port as GPRS in the System Menu.
- The connectivity with Cscape over GPRS can be established only when the modem is configured in server mode.
- Open the Add Target dialog by selecting Tools | Editor Options | Communications Port and then click
   Configure >> from the Main Menu.

| Editor Options<br>Editor Options<br>Ladder Numbering                                                                                                    | Colors                                 | Ladder  <br>Communications Port                             |
|----------------------------------------------------------------------------------------------------|----------------------------------------|-------------------------------------------------------------|
| Comm Ports<br>CGM500<br>ESD Card<br>K Can<br>Ethernet<br>COM1:<br>COM2:<br>COM3:<br>COM4:<br>COM3:<br>COM4:<br>COM6:<br>COM6:<br>COM6:<br>COM7:<br>COM8:<br>COM9:<br>V\\COM10<br>V\\COM11 | Target IF<br>164 .<br>Timeout<br>25000 | <sup>9</sup> Address:<br>112 . 154 . 168<br>:<br>mS<br>Mode |
| ОК                                                                                                    | Cancel                                 | Apply Help                                                  |

- Select Ethernet as the communications port (COMM Ports) and GPRS mode.
- Specify modem IP address and timeout.
- The communication timeout for Cscape should be increased to take care of the GPRS latency (typically 30 to 40 seconds).
- The status of the connection will be updated in CsCAN Status Register specified in the GSM/GPRS/SMS Configuration window. Various status values are described in the <u>Section 4.3 Modem Status Register Value Definitions</u> table. The same table can be used for the CsCAN Status Register. When the modem status value is 6, communications can be established.

# 2.3 Configuring KEPServerEX for Data Exchange

KEPServerEX is the latest generation of Kepware's OPC server technology. The KEPServerEX gets the device and system data. It then translates it into a standard communication protocol (OPC or DDE) that all clients can receive and understand.

The following dialog gives details about the version of KEPServerEX with which the GPRS connectivity has been tested.

| About K | EPServerEx 🔀                                                                             |
|---------|------------------------------------------------------------------------------------------|
| Ð       | KEPware Enhanced OPC/DDE Server<br>V4.264.401 - U<br>Copyright © 1996-2007 Kepware, Inc. |
|         | Versions OK                                                                              |

To configure KEPServerEX, a new channel is to be configured followed by a new device and tags for data mapping. Create a new channel by selecting New Channel from the Edit drop down on the KEPServerEX main menu:

| 🖷 KEPServerEx - [C:\Program F |              |               |       |        |      |
|-------------------------------|--------------|---------------|-------|--------|------|
| File                          | Edit         | View          | Users | Tools  | Help |
| D                             | Ur           | ndo           |       | Ctrl+Z |      |
| <u> </u>                      | New Channel  |               |       |        |      |
|                               | Ne           | ew Dev        | ice   |        |      |
|                               | Ne           | New Tag Group |       |        |      |
|                               | New Tag      |               |       |        |      |
|                               | Alias Map    |               |       |        |      |
|                               | Cut Ctrl+X   |               |       |        |      |
|                               | Copy Ctrl+C  |               |       |        |      |
|                               | Paste Ctrl+V |               |       |        |      |
|                               | Delete Del   |               |       |        |      |
|                               | Properties   |               |       |        |      |
|                               |              |               |       |        |      |

After selecting name, choose the Modbus Ethernet option from the Device driver drop down.

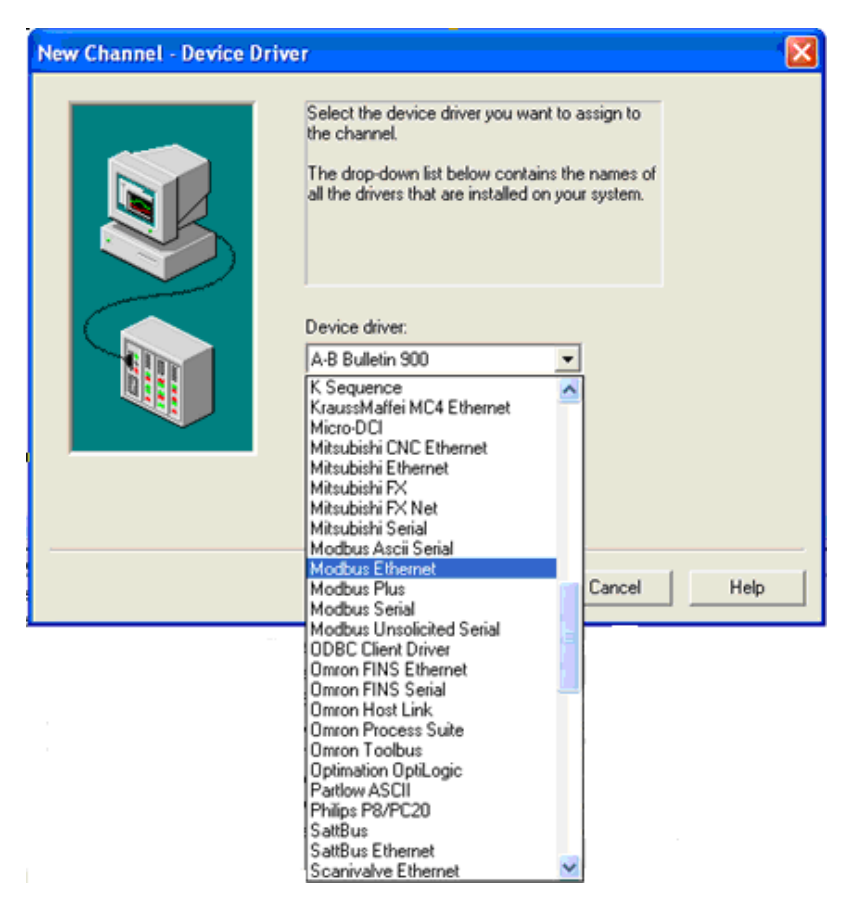

• Select the Enable Diagnostics check box and continue with other default settings.

| New Channel - Device Driver |                                                                                                    |  |  |
|-----------------------------|----------------------------------------------------------------------------------------------------|--|--|
|                             | Select the device driver you want to assign to<br>the channel.<br>The drop-down list below contains the names of<br>all the drivers that are installed on your system. |  |  |
|                             | Device driver:<br>Modbus Ethernet                                                                                                    |  |  |
|                             | Enable diagnostics                                                                                                    |  |  |
|                             |                                                                                                    |  |  |
|                             | <pre></pre>                                                                                                    |  |  |

• Add a new device by selecting New Device from the Edit submenu in KEPServerEX.

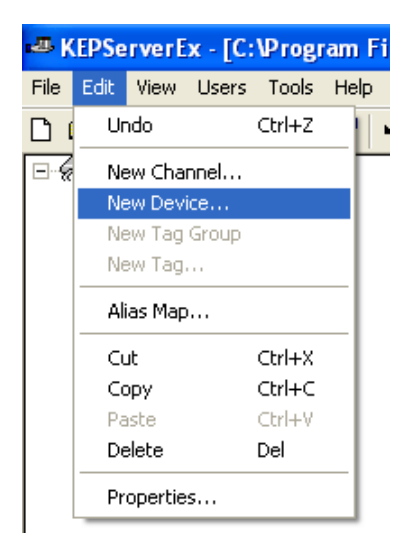

• After naming, choose **Modbus** from the Device Model menu.

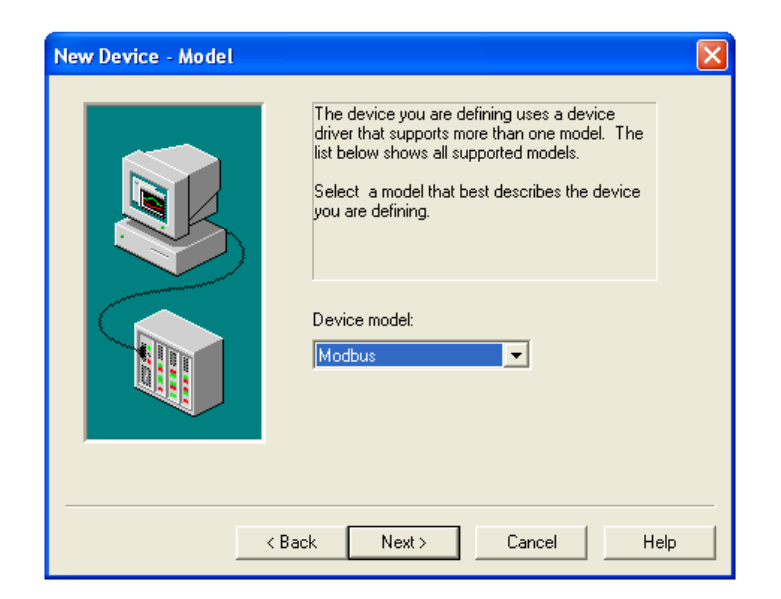

In the New Device – ID dialog, set the **Device ID** (IP address of the sim card used). The last digit of the **Device ID** is a modbus slave ID, and it should match the settings from CSCAPE (=2 as mentioned in the sample program).

| New Device - ID |                                                                                                    |
|-----------------|----------------------------------------------------------------------------------------------------|
|                 | The device you are defining may be multidropped as<br>part of a network of devices. In order to communicate<br>with the device, it must be assigned a unique ID.<br>Your documentation for the device may refer to this as<br>a "Network ID" or "Network Address."<br>Device ID:<br>255.255.255.255.0 |
|                 | < Back Next > Cancel Help                                                                                                    |

Clicking Next> opens the New Device - TCP/IP dialog box.

| New Device - TCP/IP                       | X                                                                                                    |  |  |  |
|-------------------------------------------|----------------------------------------------------------------------------------------------------|--|--|--|
|                                           | Specify the TCP/IP port this device will be<br>using. Valid ports for this device are 0 to 65535.<br>The default port is 502.<br>The IP Protocol can be changed to UDP if your<br>device supports it.<br>Port Number: 1000 |  |  |  |
| < <u>B</u> ack <u>N</u> ext > Cancel Help |                                                                                                    |  |  |  |

• Enter the correct port number (the same as in Cscape configurator), and TCP/IP protocol and continue with other default settings.

Note: The port number should be configured as 10001 if Cscape connectivity is also required.

To be able to read and change internal registers, tags have to be created. Select **New Tag** from the **Edit** drop down on the KEPServerEx main menu.

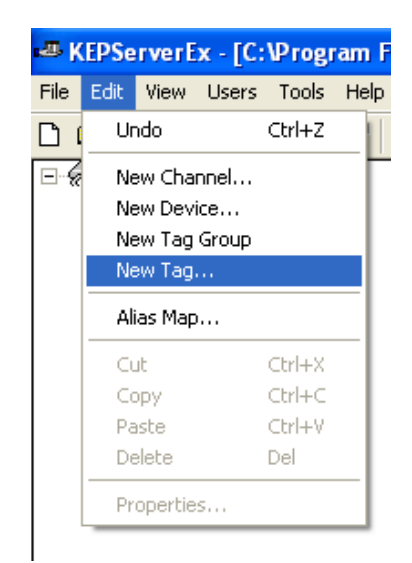

• The following Tag Properties dialog box show entries for register %R900. Likewise other tags can be created.

| Tag Properties                               | ×      |
|----------------------------------------------|--------|
| General Scaling                              |        |
| Identification                               |        |
| Name:  %R900                                 |        |
| Addr <u>e</u> ss: 410900                     |        |
| Description: internal register for the OCS   |        |
| Data properties                              |        |
| Data type: Word                              |        |
| Client access: Read/Write                    |        |
| <u>S</u> can rate: 100 <u>★</u> milliseconds |        |
|                                              |        |
|                                              |        |
| OK Cancel Appl                               | y Help |

After creating a new tag this screen will show all the tags created with Tag Name, Address, Data Type, Scan Rate, Scaling and Description...

| KEPServerEx - [C:\Program Files\KEPServerEx\Projects\KEPServerEX_Modbus_demo.opf *] (Demo Expires 01:42:19) |          |              |             |              |                    |                  |                                |
|----------------------------------------------------------------------------------------------------|----------|--------------|-------------|--------------|--------------------|------------------|--------------------------------|
| File Edit View Users Tools Help                                                                             |          |              |             |              |                    |                  |                                |
| D 🖻 🖬 🖗                                                                                                    | 1 🗂 🗂 📶  | n X 🖻 🖻 >    | < 🚵 🍪 🐁     | 8            |                    |                  |                                |
| 🖃 🛷 Modbus Eth                                                                                              | ernet    | Tag Name     | Address     | Data Type    | Scan Rate          | Scaling          | Description                    |
| 🛄 XLe: ID                                                                                                   | 2        |              | 410900      | Word         | 100                | None             | internal register from the OC5 |
|                                                                                                    |          | 🧭 %R901      | 410901      | Word         | 100                | None             | internal register from the OCS |
|                                                                                                    |          | 6            |             |              |                    |                  |                                |
| Date                                                                                                    | Time     | User Name    | Source      | Event        |                    |                  |                                |
| 07/08/2007                                                                                                  | 17:51:45 | Default User | KEPServerEx | SattBus devi | ice driver loaded  | successfully.    |                                |
| 07/08/2007                                                                                                  | 17:51:45 | Default User | KEPServerEx | Siemens S7-3 | 200 device driver  | loaded success   | fully.                         |
| 1 07/08/2007                                                                                                | 17:51:45 | Default User | KEPServerEx | Siemens TCF  | /IP Unsolicited El | thernet device d | Iriver loaded successfully.    |

• To run OPC client, select Launch OPC Quick Client from Tools on the KEPServerEx main menu.

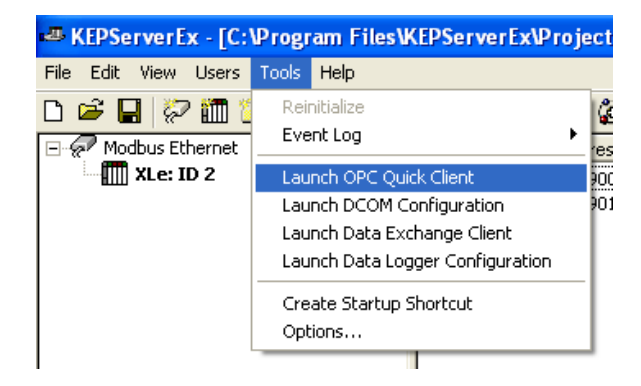

When a connection is made, the status register specified in the modem block will change to a 1. Test the data exchange.

#### 2.4 Send / Receive SMS

SMS configuration for sending/receiving SMS is detailed in section 5.2.

# 3 Data Transmission Settings

If SMS needs to be serviced when a GSM/GPRS connection is active then additional Data Transmission Settings are needed. Select the **Enable SMS Configuration** checkbox with GSM or GPRS.

| GSM/GPRS/SMS Configuration    | ×                        |
|-------------------------------|--------------------------|
| Enable GSM Data Connection    |                          |
| 🔽 Enable GPRS Data Connection | GPRS Configuration       |
| Enable SMS Configuration      | SMS Configuration        |
| Service Provider              |                          |
| Get Service Provider N        | ame from Register        |
| Address:                      | 16-BIT                   |
| Name:                         |                          |
| Signal Strength Register      |                          |
| Address:                      | 16-BIT                   |
| Name:                         | ▼                        |
| CsCAN Status Register         |                          |
| Address:                      | 16-BIT                   |
| Name:                         | •                        |
| Data Transmission Settings    |                          |
| Disconnect and Service SMS v  | when connection is Idle. |
| Idle State Timeout: 60        | (10 - 240 Seconds)       |
|                               | OK Cancel                |

Select the checkbox, **Disconnect and Service SMS when connection is Idle**, to enable the **Idle State Timeout**. Enter the time duration from 10 to 240 seconds.

# 4 Data Transfer using Communication Blocks

For exchanging data over GSM / GPRS, communications block are required to be configured as follows:

#### 4.1 Open Port

| Open Comm Po | rt 🗙           |
|--------------|----------------|
| Port         | MJ1/Com Option |
| Baud Rate:   | 115200         |
| Parity:      | None           |
| Data Bits:   | 8              |
| Stop Bits:   | 1              |
| Handshake:   | None           |
| Protocol:    | Generic        |
| Mode:        | GSM Quad 🔽     |
|              | OK Cancel      |

When using the internal GSM modem, Mode should be specified GSM Quad. The **Protocol** can be selected as CsCAN, Generic or Modbus. For Modbus, Slave or Master block should be used.

#### 4.2 Modem Control Block

Note: To use modem control block, the com port is to be opened first.

#### <u>Auto Dial modem Option</u>

- GSM data call
  - Modem Control block with 'Auto Dial' option is used for calling remote device (server)
  - Remote device data number must be entered in 'Number' text box.
  - Select type of dialing i.e. Pulse or Tone
  - o Configure the status register to show the status of the connection. The status values are detailed in section 4.3.
- GPRS connectivity
  - o Modem Control block with 'Auto Dial' option is used to connect to remote server/client using the GPRS service.
  - o Remote server IP and Port address must be entered in 'Number' text box in the format IP Address/Port.
    - o In case of device acting as client, the IP address of the server needs to be mentioned here.
    - In case of device acting as server, the IP address can be given as 0.0.0.0. to accept connection from any client or IP address of the client can also be mentioned to accept connection only from that specific IP address for added security.
  - Select type of protocol UDP or TCP over IP.
  - Configure the status register to show the status of the connection. The status values are detailed in section 4.3.
  - If the modem ladder block input is enabled then the modem tries establishing connection with a remote server in client mode or waits for a connection request from the client in server mode.

| Comm Modem Co   | ontrol                                        | × |
|-----------------|-----------------------------------------------|---|
| Port:           | MJ1/Com Option                                | • |
| Operation:      | Auto Dial   Pulse (UDP)  Tone (TCP)           |   |
| Number (IP/Port | Address): 10.111.64.1/10001                   |   |
| Status Address: | : %R0050 Name: 💌                              |   |
|                 | Client Mode     Server Mode     OK     Cancel |   |

#### <u>Auto Answer modem Option</u>

- GSM data call
  - Modem Control block with 'Auto Answer' option is used for receiving connection requests from a remote server or device.
  - o Number of rings after which connection request is accepted is entered in the text box provided.
  - o Configure the status register to show the status of the connection. The status values are detailed in section 4.3.

|                              |                     |         | Comm Modem Control                                   |  |  |
|------------------------------|---------------------|---------|------------------------------------------------------|--|--|
|                              |                     |         | Port: MJ1/Com Option                                 |  |  |
|                              | MODEM               | ]       | Operation: Auto Answer C Pulse (UDP)<br>C Tone (TCP) |  |  |
| MJ1/Com Option –<br>Answer – | ><br>PORT<br>Action |         | Number of Rings: 1                                   |  |  |
|                              |                     |         | Status Address: 1210050 Name:                        |  |  |
|                              | Status              | -%R0050 | OK Cancel                                            |  |  |

#### Initialize modem Option

- o Modem Control block with 'Initialize Modem' option is used for execution of modem specific AT commands.
- o Modem specific AT command to be executed is to be entered in 'Init String' text box provided in control.
- o If AT command execution is successful then Modern Control block output is enabled, if not, the output is disabled.
- The status register is updated depending upon the response from the modem.
- o The response from the modem is stored in consecutive register locations starting from 'status register+1' address.

Example:

- Modem control block with 'Initialize Modem' option is used for balance of minutes remaining from your service provider.
- o The service provider balance request string is entered in the 'Init String' box together with CUSD AT command.
- o The response from the service provider is stored in consecutive register locations starting from 'Status Address + 1'.

Note: The command to be sent for balance inquiry is: +CUSD = 1,"\*111#",15 where "\*111#" is the string to request balance remaining in SIM and **may vary** depending on the service provider.

| Comm Modem Control     |                   |                               | ×      |
|------------------------|-------------------|-------------------------------|--------|
| Port: MJ1/Cor          | m Option          |                               | •      |
| Operation: Initialize  | Modem 💌           | C Pulse (UDP)<br>C Tone (TCP) |        |
| Init String:           | +CUSD=1,"*111#",1 | 5                             |        |
| Status Address: 880065 | i Name: Mode      | m_Status 💌                    |        |
| ⊙ Client<br>⊂ Serve    | Mode<br>r Mode    | ОК                            | Cancel |

#### 4.3 Modem Status Register value definitions

| Modem Status                                      | Register<br>Value | Modem Output Power                                                      |
|---------------------------------------------------|-------------------|-------------------------------------------------------------------------|
| Modem is inactive                                 | 65535<br>(0xFFFF) | Disabled                                                                |
| Modem command started and waiting for<br>response | 65534<br>(0xFFFE) | Disabled                                                                |
| Modem is not responding (Command<br>Timeout)      | 65533<br>(0xFFFD) | Disabled                                                                |
| Modem Command succeeded                           | 0 (0x0)           | Enabled (Only in case of Initialization modem command else<br>Disabled) |
| Modem is connected to destination server          | 1(0x1)            | Enabled                                                                 |
| Modem is Ringing (i.e. incoming call)             | 2 (0x2)           | Disabled                                                                |
| Modem detected no/lost carrier                    | 3(0x3)            | Disabled                                                                |
| Modem command syntax error                        | 4(0x4)            | Disabled                                                                |
| SMS functionality is Active                       | 5(0x5)            | Disabled                                                                |
| Modem in Listen (Server) Mode                     | 6 (0x6)           | Disabled                                                                |

#### Note:

- The status values are same for all GSM and GPRS modes i.e. Cscape connectivity or data exchange. However different status registers should be used for different modes.
- Status of '6' indicates Mode is waiting for connection request from specified client and it is applicable in case of GPRS server mode.
- When the modem returns status 'Connected', then TX, RX or another communications ladder block can be used to exchange data with a destination server according to protocol.
- Disabling the Modem Control ladder block input will disconnect GPRS service. The Status Register value changes to 65534 (0xFFFE i.e. indicates waiting for modem response for disconnect command) and then to 65535 (0xFFFF). It can be used to trigger SMS sending on an alarm.
- SMS functionality works based upon 'Data Transmission Settings' in the SMS configuration window while the GSM/GPRS connection is active.
- Connecting to a GPRS network and establishing connection with remote server may require 3 to 4 minutes.
- Breaking connection with a remote server may take 10 to 20 seconds.
- If a continuous error response is seen in the status register or 0xFFFE response while connecting the modem as the default programming port then please check the following:
  - a. GPRS configuration parameters (in case of GPRS connection)
  - b. GSM Signal strength
  - c. Proper insertion of SIM card in modem
  - d. Is the SIM enabled for a given service (i.e. GPRS or GSM data call).
  - e. Antenna connected properly/antenna connection
  - f. VPN connectivity
- If the default programming port is switched to the default serial port option from GSM/GPRS then the port should be released after 20 to 30 seconds after complete GPRS connection drop.
- Only one modem control block in specific mode (Initialize/Auto Dial/Auto Answer) can be used in ladder. More than one modem control block can be used in ladder if they are in different modes.

#### 4.4 Signal Strength

- GSM/GPRS signal strength value is updated in 16bit long register. The 16bit long value consists of 2 fields as below:
  - Bit 1 to 8 represents Bit Error rate
     Possible values are
     Value 0 to 7
     value 99(63h): Not known or Not detectable.
  - o Bit 9 to 16 represents Received Signal Strength Indication

Possible values are

| 0       | : | -113dBm or less (Very Poor signal Strength)   |
|---------|---|-----------------------------------------------|
| 1       | : | -111dBm or less (Poor signal Strength)        |
| 30(1Eh) | : | -109 to -53 dBm (Good signal Strength)        |
| 31(1Fh) | : | -51dBm or greater (Very Good signal Strength) |
| 99(63h) | : | Not known or Not detectable.                  |

#### 5 SMS Communications

#### 5.1 Overview

SMS (Short Message Service) is a type of communications process that enables the transmission of short text messages and data transfers to and from mobile devices such as cell phones. Messages are usually limited from 140 to 160 characters in length and are stored and forwarded at SMS centers. This allows messages and data transfers to be retrieved immediately or at a later time via an SMS center.

#### Advantages of using SMS

SMS communications provide an affordable and convenient means to send and receive data using mobile devices such as cell phones. Businesses and industry often require 24-hour coverage of their operations and have personnel who are on-call after normal work hours to handle work-related issues and emergencies. There are employees who are responsible for the proper functioning of equipment and processes at remote sites. Managers need to be notified of significant events.

#### Using SMS Communications with Horner Controllers

The SMS feature in selected Horner controllers provides the capability of sending and receiving text messages and register data values using mobile devices such as a cell phone. Depending upon the configuration, approved group members can read and write values into the controller's data registers. This kind of communication is referred to as a *data transfer*.

#### Data Transfer Example

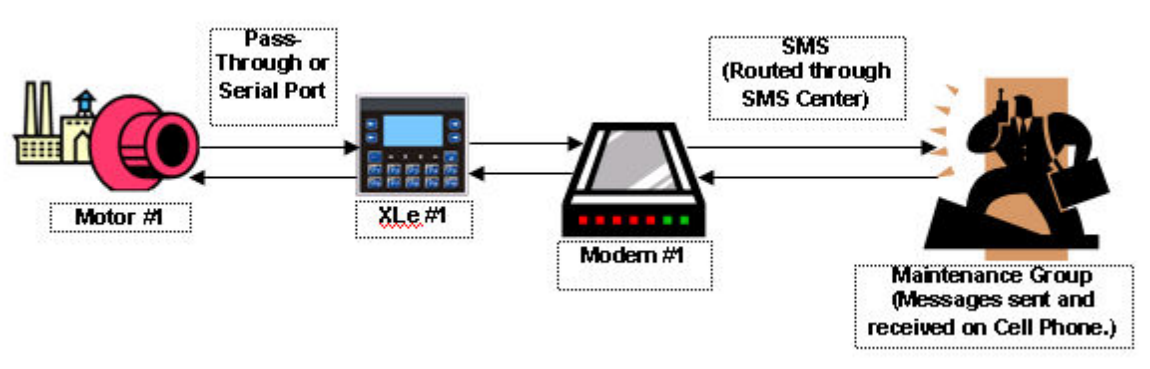

- Motor #1 stops. Data is sent to a register in the OCS controller (XLe/XLt/XL6).
- o The OCS reads the data register value indicating Motor #1 has stopped. A message is sent to the cell phone of
- a Maintenance Group member via SMS Communications. Transmissions are routed through an SMS center.
- o The Maintenance Group member receives the following message on a cell phone:
- Motor #1 speed is 0
- The Maintenance Group member sends the following message back to the OCS using a cell phone via SMS communications:
- Motor #1 Start Speed is 1800
- The OCS reads the register containing the data value sent from the Maintenance Group member and responds as programmed.
- The OCS sends a signal to start Motor #1
- Motor #1 re-starts, and normal operation is restored.

#### SMS Security Measures

As part of the SMS configuration, a list of approved phone numbers and authorized messages that will be used for SMS communications must be provided. Because the SMS feature allows users to read and write to controller registers it is important to follow good standard security practices to safeguard systems. Whether users are allowed to write to registers or not, ensure that security is in place to protect against unauthorized inputs to registers.

#### 5.2 SMS Configuration

Cscape software is used to configure the necessary attributes in selected Horner controllers such as the XLe/XLt/XL6 to send and receive short text messages and data transfers using SMS communications. After the SMS configuration is completed and downloaded into the controller, approved group members can send and receive a variety of information such as register values and emergency alerts using cell phones and other mobile devices.

Refer to SMS Communications for more information on SMS and its capabilities.

- Select the desired controller. This feature is available on OCS types XLe, XLt, and XL6 and requires Cscape 8.1 or higher for SMS configuration. See **How to Select a Controller Model** if needed.
- Click Program and then select the GSM/GPRS/SMS Configuration tab on the Cscape main menu.

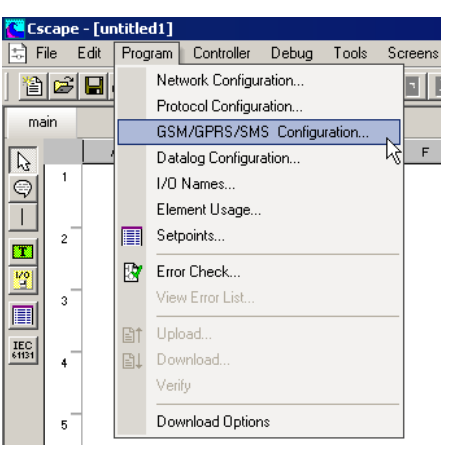

Select the Enable SMS Configuration checkbox and then click SMS Configuration to begin SMS configuration.

| GSM/GPRS/SMS Configuration                                             | ×                        |
|------------------------------------------------------------------------|--------------------------|
| Enable GSM Data Connection                                             |                          |
| Enable GPRS Data Connection                                            | GPRS Configuration       |
| Enable SMS Configuration                                               | SMS Configuration        |
| Service Provider<br>Manual Network Selection<br>Get Service Provider N | ame from Register        |
| Address:                                                               | 16-BIT                   |
| Name:                                                                  | <b>_</b>                 |
| Signal Strength Register                                               |                          |
| Address: 880045                                                        | 16-BIT                   |
| Name:                                                                  | <b>_</b>                 |
| CsCAN Status Register                                                  |                          |
| Address: %R0046                                                        | 16-BIT                   |
| Name:                                                                  | <b>_</b>                 |
| Data Transmission Settings                                             |                          |
| Disconnect and Service SMS v                                           | vhen connection is Idle. |
| Idle State Timeout: 60                                                 | (10 - 240 Seconds)       |
|                                                                        | OK Cancel                |

#### 5.2.1 GSM Modem Settings – SMS Configuration

• In this example, the screen is already configured. The **SMS Configuration** screen has several sections that require configuration.

| MS Configuration                  |                                  |
|-----------------------------------|----------------------------------|
| SMS Status Register Configuration | SMS Message Buffer Configuration |
| Address: %R50 ***** × 4           | Address: %R60 16-BIT × 80        |
| Name: SMS_STATUS_REGISTER         | Name: SMS_MESSAGE_BUGGER         |
| SMS Configuration Parameters      |                                  |
| Center Number:                    |                                  |
| SIM Pin Code:                     | Command Interval: 1 Sec.         |
| Additional SMS Configuration      | SMS Message Configuration        |
| COM Port Configuration            | SMS Directory                    |
| Modem Initialization              | Incoming Messages                |
| L                                 | OK Cancel                        |
|                                   |                                  |

| Status Register Settings |                                                                                                    |  |  |
|--------------------------|----------------------------------------------------------------------------------------------------|--|--|
| Address                  | Enter the starting register location to indicate the status of the SMS communication. This is a block of four registers that are consecutive in memory. For example, if you are using R31– R34, you need to enter the starting register address as %R0031. |  |  |
| Name                     | Enter (or select) an I/O Name.                                                                                                    |  |  |

The Status Register contains a status bit indicating the condition of the SMS communication. The following table contains the meaning of each status bit...

| Status Bits     |                                                                                              |                                                                                                    |  |
|-----------------|----------------------------------------------------------------------------------------------|----------------------------------------------------------------------------------------------------|--|
| SMS Status Bits |                                                                                              | Description                                                                                                    |  |
| Bit 13          | Receive response failed                                                                      | Set within 10 seconds if Read SMS command fails                                                                                                    |  |
| Bit 14          | Initialization Failed Set after 1 min of entering into RUN mode if M<br>initialization fails |                                                                                                    |  |
| Bit 15          | Transmit Failed                                                                              | Set within 10 seconds if SMS Transmit fails                                                                                                    |  |
| Bit 16          | Communication Failed                                                                         | Set within 10 seconds if communication with modem fails                                                                                                    |  |
| Bit 17 - Bit 24 | Bit Error Rate value. See section 4.4 for details                                            | Updated within 30 sec after entering into RUN mode                                                                                                    |  |
| Bit 25 – Bit 32 | Receive level value. See section 4.4 for details                                             | Updated within 30 sec after entering into RUN mode                                                                                                    |  |
| Bit 33 - Bit 48 | Invalid message count                                                                        | Count is incremented whenever a message is received from not configured sender or in not configured message format.                                          |  |
| Bit 49 - Bit 56 | Send/Receive retry count                                                                     | Incremented every time when send / Receive of SMS fails. It is incremented within 10 seconds if Send / Receive failure.                                      |  |
| Bit 57 – Bit 64 | Re-initialization count                                                                      | This count is incremented whenever modem initialization fails. The modem re-initializes itself if the send / receive command fails for 10 consecutive times. |  |

| Status Bits for Siemens Modems & Internal Modem |                                                                                                    |  |  |
|-------------------------------------------------|----------------------------------------------------------------------------------------------------|--|--|
| Bit 1                                           | CPIN Command Failed: This command is used to unlock the SIM. This bit will be set if supplied PIN<br>is invalid or SIM is blocked or modem fails to respond within 2 sec of<br>sending this command. This command is NOT executed if SIM Pin code is<br>not enabled.                                                             |  |  |
| Bit 2                                           | CSCA service center number command Failed: This command is used to set the SMS service<br>center number. This bit will be set if setting SMS service center number<br>command fails or modem fails to respond within 2 sec of sending this<br>command. This command is NOT executed if Service center number is<br>not provided. |  |  |
| Bit 3                                           | <b>CREG Command Failed</b> : This command is used to register mobile device to the GSM network. This bit will be set if registration fails or modem fails to respond within 2 sec of sending this command.                                                                                                    |  |  |
| Bit 4                                           | CMGF Command Failed: SMS format selection command. This bit is set if modem returns Error<br>response to this command or modem fails to respond within 2 sec of<br>sending this command.                                                                                                    |  |  |
| Bit 5                                           | <b>CNMI Command Failed</b> : Command used to check newly received SMS message. This bit is set if modem returns Error response to this command or modem fails to respond within 2 sec of sending this command.                                                                                                    |  |  |
| Bit 6                                           | <b>CSQ Command Failed</b> : This command is used to get signal strength. This bit is set if modem returns Error response to this command or modem fails to respond within 2 sec of sending this command.                                                                                                    |  |  |
| Bit 7                                           | <b>COPS Command Failed</b> : This command is used to select and register to a GSM network operator.<br>This bit is set if modem returns Error response to this command or modem fails to respond within 2 sec of sending this command.                                                                                           |  |  |
| Bit 8                                           | <b>CPEE Command Failed</b> : This command (CMEE) is used to disable mobile equipment (ME) error indication. This bit is set if modem returns Error response to this command or modem fails to respond within 2 sec of sending this command.                                                                                      |  |  |
| Bit 9                                           | <b>ATE Command Failed</b> : This bit will be set if Echo off command to Modem returns Error or modem fails to respond within 2 sec of sending this command.                                                                                                    |  |  |
| Bit 10                                          | CSMP Command failed: This bit will set if "Set SMS text mode parameter" command to Modem returns error or Modem fails to respond within 2 Sec of sending this command.                                                                                                    |  |  |
|                                                 | Status Bits for User Specific Initialization                                                                                                    |  |  |
| Bit 1 – Bit 12                                  | If command(s) fails in the user script, a corresponding bit is set indicating failure. For example: Bit 1 is set when the first command in the script fails. Bit 2 is set when the 2nd command in the script fails.                                                                                                    |  |  |

#### SMS Message Buffer Register Settings

The Message Buffer Register holds the latest SMS message string sent or received by the controller. An individual SMS message can have up to 160 characters.

| Message Buffer Register Settings |                                                                                                    |  |  |
|----------------------------------|----------------------------------------------------------------------------------------------------|--|--|
| Address                          | Enter the starting register location where the latest SMS message string is stored. This is a block of 80 registers that are consecutive in memory. For example, if you are using R101– R180, you need to enter the starting register address as %R0101. |  |  |
| Name                             | Enter (or select) an I/O Name.                                                                                                    |  |  |

#### **SMS Configuration Parameters**

| Configuration Parameters |                                                                                                    |  |
|--------------------------|----------------------------------------------------------------------------------------------------|--|
| Center Number            | If required, select the box and type in Center number (up to 16 digits). The Center Number uses numbers 0 – 9 and these special characters: , ( ) – + |  |
| SIM Pin Code             | If required, select the box and type Pin number (up to 4 digits). SIM Pin Code can have only digits $0 - 9$ .                                         |  |
| Command Interval         | This is the interval of time (in seconds) that the OCS poll for messages (valid range: 1 - 100).                                                      |  |

Note: SMS service center number should be configured correctly to send a SMS successfully.

#### Additional SMS Settings

Be sure to click each button and perform the configuration procedures associated with each button.

#### **Modem Initialization Settings**

Configure this screen to select the type of Modem Initialization that is going to be used.

| Modem Initialization Settings                                           | ×      |
|-------------------------------------------------------------------------|--------|
| Modem Initialization Type: User Initialization Script                   | •      |
| Initialization Status Register Settings                                 |        |
| Address: %R0301 ***** × 10                                              |        |
| Name:                                                                   | •      |
| User Specific Modem Initialization Script:                              |        |
| AT+CPIN<br>AT+CREG<br>AT+CPMS<br>AT+CPMS<br>AT+CSQ<br>AT+CSQ<br>AT+CSCA | 4      |
| 1                                                                       |        |
| ОК                                                                      | Cancel |

Configuration of Initialization Status Register Settings and User Specific Modem Initialization Script in the above screen is required when User Initialization Script is selected.

| Modem Initialization Settings                                                                                 |                                                                                                    |  |  |
|----------------------------------------------------------------------------------------------------|----------------------------------------------------------------------------------------------------|--|--|
|                                                                                                    | The following options are available:                                                                                                    |  |  |
|                                                                                                    | <b>No Initialization (Modem Preconfigured):</b> No initialization of GSM modem will be done. Select this option if the attached GSM modem is pre-configured and does not require initialization.                                                                                                    |  |  |
|                                                                                                    | Internal Modem Initialization: Select this option if you have an XLe/XLt/XL6 with internal modem.                                                                                                    |  |  |
| Modem Initialization         Siemens TC Modem Initialization: In case of external GSM modem, select this opti |                                                                                                    |  |  |
|                                                                                                    | <b>User Initialization Script:</b> To use your own initialization script, select User Initialization Script. When User Initialization Script is selected, the internal initialization of the device is not performed. It is necessary to configure initialization status register and provide initialization script. |  |  |
|                                                                                                    | The type of Modem Initialization used affects various settings that are available on the COM Port screen.                                                                                                    |  |  |
| Address                                                                                                    | Enter the starting register address location used to store the additional modem initialization script's latest command executed. This is a block of 10 registers that are consecutive in memory. For example, if you are using R301 to R310, you need to enter the starting register address as %R301.               |  |  |
| Name                                                                                                    | Enter (or select) the I/O Name.                                                                                                    |  |  |
| User Specific Modem<br>Initialization Script                                                                  | Enter your script in this box.                                                                                                    |  |  |

#### 5.2.2 COM Port Settings

**Note:** Before configuring this screen, you need to configure the Modem Initialization Settings screen. The type of Modem Initialization used affects various settings that are available on the COM Port screen such as the Port, Baud Rate, and Mode.

After configuring the Modem Initialization Settings, configure the port to be used for communications.

| COM Port Cor | nfiguration    | ×        |
|--------------|----------------|----------|
|              |                |          |
| Port         | MJ1/Com Uption | <b>_</b> |
| Baud Rate:   | 115200 💌       |          |
| Parity:      | None           |          |
| Data Bits:   | 8              |          |
| Stop Bits:   | 1              |          |
| Handshake:   | None           |          |
| Mode:        | GSM QUAD 🔽     |          |
|              | OK Car         | icel     |

The following selections must match the default settings of the modem you are using.

| COM Port Configuration Settings                                                                                                    |                                                                                                    |  |  |
|----------------------------------------------------------------------------------------------------|----------------------------------------------------------------------------------------------------|--|--|
| Port                                                                                                    | Select the desired port. The number of ports varies depending on the controller used. For an XLe/XLt/XL6 internal modem MJ1 should be selected. |  |  |
| Mode         Select the connection mode. The drop-down list changes according to the port selection. For an XLe/XLt/XL6 internal modem, this selection should be GSM QUAD. For an external GSM Modem, RS 232 should be selected. |                                                                                                    |  |  |
| Comm Settings                                                                                                    | Select Baud Rate, Parity, Data Bits, Stop Bits and Handshake settings as per the default settings<br>of the modem being used.                   |  |  |

#### 5.2.3 SMS Target Directory Settings

Before creating Send or Receive messages, a directory of phone numbers should be created. Configure the following screen to build a directory.

| oup Name | Phone Number | Phone Number Name | Comments |                |
|----------|--------------|-------------------|----------|----------------|
|          |              |                   |          | Add Contact    |
|          |              |                   |          | Modify Contact |
|          |              |                   |          | Delete Contact |
|          |              |                   |          |                |
|          |              |                   |          |                |
|          |              |                   |          |                |
|          |              |                   |          |                |
|          |              |                   |          |                |

- Click Add Contact to add a member. See the following screen (New Contact Information).
- Click **Modify Contact** if a member is already added in the directory. To modify the member listing, either double-click the row or highlight the row and click **Modify Contact**. The **Modify Contact Information** screen appears and is configured as the **New Contact Information** screen shown below.
- Click Delete Contact to remove a listing after highlighting the row.
  - 5.2.4 New Contact Information

| New Contact Informa          | tion                         | ×        |
|------------------------------|------------------------------|----------|
| Group Name:<br>Phone Number: | Maintenance<br>+919986733135 | <b>_</b> |
| Phone Number Name:           |                              | <b>V</b> |
| Comments:                    |                              |          |
| Fixed Maintenance Ph         | one number                   | ×        |
|                              | ОК                           | Cancel   |

|                   | New Contact Information                                                                                                    |
|-------------------|----------------------------------------------------------------------------------------------------|
| Group Name        | <ul> <li>Enter or select a Group Name.</li> <li>1. It can contain characters A-Z, a-z, 0-9, and theunderscore character.</li> <li>2. The first character must be A-Z, a-z, or theunderscore character.</li> <li>3. Do not use spaces or special characters.</li> <li>4. Do <i>not</i> use two consecutive underscore characters.</li> <li>Note: In SMS configuration, max 32 Group names can be configured.</li> </ul>                                                                                                    |
| Phone Number      | <ul> <li>Enter a phone number <u>or</u> enter a register where the phone number is stored.</li> <li>If you want to change the phone number at runtime, you should enter a register address. The register address points to the location where you can dynamically change the phone number without having to perform the SMS configuration procedures again.</li> <li>Phone numbers can not have characters other than Numbers 0 through 9 and these special characters: , () - +.</li> <li>Phone numbers must <i>not</i> be more than 16 characters in length.</li> <li>In SMS configuration user can configure max 32 numbers: 32 Tx messages and 32 Rx messages.</li> </ul> |
| Phone Number Name | If you specify a register address in the <b>Phone Number</b> field, you can give the phone number<br>an I/O name.                                                                                                    |
| Comments          | Add details for clarification.                                                                                                    |

• Click Modify Contact and Delete Contact buttons as needed.

• Click **OK** to see the contacts on the directory.

The following screen shows examples of contacts added to the directory.

| iroup Name | Phone Number    | Phone Number Name | Comments                         |                |
|------------|-----------------|-------------------|----------------------------------|----------------|
|            | 001317-916-4274 | Operator          | Fixed Maintenance Phone number]  |                |
| AINTENANCE | %HU34U          | Uperator          | Modifiable Maintenance Phone No. | Add Contact    |
|            |                 |                   |                                  | Modify Contact |
|            |                 |                   |                                  | Delete Contact |
|            |                 |                   |                                  |                |
|            |                 |                   |                                  |                |
|            |                 |                   |                                  |                |
|            |                 |                   |                                  |                |
|            |                 |                   |                                  |                |
|            |                 |                   |                                  |                |

With the directory created, you may begin creating send and receive messages.

5.2.5 Incoming Messages Settings (RECEIVE): (Messages sent from Groups to the controller)

Before creating send or receive messages, a directory needs to be created. After the directory is created, configure the following screen.

| weu aroups | SMS Template | Notify Variable | Ack Message | _              |
|------------|--------------|-----------------|-------------|----------------|
|            |              |                 |             |                |
|            |              |                 |             | Add New Messag |
|            |              |                 |             | Modify Message |
|            |              |                 |             | Delete Message |
|            |              |                 |             | _              |
|            |              |                 |             |                |
|            |              |                 |             |                |
|            |              |                 |             |                |
|            |              |                 |             |                |

- Click Add New Message to add a new message.
- Click **Modify Message** to edit a message that is already on the list. Either double-click the row or highlight the row and click **Modify Message**.
- Click **Delete Message** to remove a message after highlighting the row.

In this example, the screen is already configured for a RECEIVE message.

| SMS Message Configuration                                                                          |
|----------------------------------------------------------------------------------------------------|
| Notify Variable Settings                                                                           |
| Address: %R1.1                                                                                     |
| Name:                                                                                              |
| Message Attributes                                                                                 |
| Allowed Group: MAINTENANCE                                                                         |
| SMS Message Configuration<br>Current Data Field Length:<br>Shutdown for Prevent<br>ive Maintenance |
| F2 = Insert Field         F3 = Insert Char                                                         |
| OK                                                                                                 |

|                              | SMS Message Configuration                                                                                                    |
|------------------------------|----------------------------------------------------------------------------------------------------|
| Notify Variable Settings     | Enter a <i>bit</i> reference in the <b>Address</b> field that will be set to high by the system when a valid SMS message associated with the variable is received from the specified Group member. I/O name can be entered or selected in the <b>Name</b> field.                                                                                                    |
| Message Attributes           | Message Attributes<br>Allowed Group: MAINTENANCE  Ack Message<br>Enter or select the group that can send an SMS message to the controller. Select the Ack<br>Message check box if you want to send an acknowledgement to the user that the controller has<br>received the message.                                                                                                    |
| SMS Message<br>Configuration | <ul> <li>Messages can contain text and register data values that approved group members can read and write into the controller's data registers at runtime. See Rules for Send and Receive Messages.</li> <li>The text of the message is entered starting in the upper most left block of the text input field (shown in green).</li> <li>In order to display register data values, click F2 = Edit Field button and configure the Insert Value Field screen shown below:</li> </ul> |

| Inse | ert Valu                     | e Field                     |     |        |              |         |       |          | ×    |
|------|------------------------------|-----------------------------|-----|--------|--------------|---------|-------|----------|------|
| A    | Value Va<br>ddress:<br>Name: | riable Settir<br> %R1.1<br> | ngs | Regist | er Width:    | 16 8    | Bits  |          | •    |
|      | )ther Se<br>Displa           | ttings<br>y Format:         | INT |        |              |         |       |          | •    |
| [    | Decimal                      | Position:                   | 0 🚦 |        | Number o     | f Digit | s: 5  | -        | -    |
| Γ    | Fill Z                       | eroes                       |     | ΟL     | eft Justifie | ed 🤅    | ) Rig | ht Justi | fied |
|      |                              |                             |     |        | OK           |         |       | Canc     | el   |

| Insert Value Field      |                                                                                                    |  |
|-------------------------|----------------------------------------------------------------------------------------------------|--|
| Value Variable Settings | Enter a register reference where data embedded in the received message will be stored. Select <b>Register Width</b> .                                                                                                    |  |
|                         | Select or enter the data type in the <b>Display Format</b> field. In the <b>Decimal Position</b> field, click the position of the decimal point. Click the number of digits in the <b>Number of Digits</b> . <b>Example: xxxxx</b> shows that there is no decimal and the total number of digits is 5. |  |
| Other Settings          | If there had been a decimal point in the example, the decimal would have counted as one digit<br>and would be included as part of the total number of digits.                                                                                                    |  |
|                         | Click the Fill Zeroes box and the Left Justified or Right Justified box if desired.                                                                                                    |  |

Click OK, and you will be returned to the SMS Configuration screen. If satisfied with the message, click OK.

| Allowed Groups | SMS Template                        | Notify Variable | Ack Message |                 |
|----------------|-------------------------------------|-----------------|-------------|-----------------|
| MAINTENANCE    | Shutdown for Preventive Maintenance | %R0001.1        | YES         |                 |
|                |                                     |                 |             | Add New Message |
|                |                                     |                 |             |                 |
|                |                                     |                 |             | Modity Message  |
|                |                                     |                 |             | Delete Message  |
|                |                                     |                 |             |                 |
|                |                                     |                 |             |                 |
|                |                                     |                 |             |                 |
|                |                                     |                 |             |                 |
|                |                                     |                 |             |                 |
|                |                                     |                 |             |                 |

5.2.6 Outgoing Messages Settings (SEND):(Messages sent from the controller to Groups)

**Note**: Before creating send or receive messages, a directory needs to be created. After the directory is created, configure the following screen:

| SMS Send Message  | 5             |            | ×               |
|-------------------|---------------|------------|-----------------|
| Configured Send M | essages List: |            |                 |
| Trigger Variable  | SMS Text      | Send Group |                 |
|                   |               |            |                 |
|                   |               |            | Add New Message |
|                   |               |            | Modify Message  |
|                   |               |            | Delete Message  |
|                   |               |            |                 |
|                   |               |            |                 |
|                   |               |            |                 |
|                   |               |            |                 |
|                   |               |            |                 |
|                   |               |            |                 |
|                   |               |            | OK Cancel       |

- Click Add New Message to add a new message.
- Click **Modify Message** to edit a message that is already on the list. Either double-click the row or highlight the row and click **Modify Message**.
- Click **Delete Message** to remove a message after highlighting the row.

| MS Send Message   | :5            |            | × •             |
|-------------------|---------------|------------|-----------------|
| Configured Send M | essages List: |            |                 |
| Trigger Variable  | SMS Text      | Send Group |                 |
|                   |               |            |                 |
|                   |               |            | Add New Message |
|                   |               |            | Modify Message  |
|                   |               |            | Delete Message  |
|                   |               |            |                 |
|                   |               |            |                 |
|                   |               |            |                 |
|                   |               |            |                 |
|                   |               |            |                 |
|                   |               |            |                 |
|                   |               |            | OK Cancel       |

When Add New Message or Modify Message is clicked, the following screen appears. In this example, the screen is already configured for a SEND message.

5.2.7 SMS Message Configuration

| Trigger Variable Settings         Address:       %R2.1         Name:       •         Message Attributes       •         Send Groups:       MAINTENANCE         SMS Message Configuration       •         Current Data Field Length:       •         Boiler Pressure High       •         OVE       F2=Insert Field       F3 = Insert Char                                                                                                    | MS Message      | e Configuration                                 | Х |
|----------------------------------------------------------------------------------------------------|-----------------|-------------------------------------------------|---|
| Address: %R2.1 (e)<br>Name:                                                                                                    | _ Trigger Varia | able Settings                                   |   |
| Name:       Image: Configuration         SMS Message Configuration       Current Data Field Length:         Boiler Pressure High         Image: Configuration         Image: Current Data Field Length:         Boiler Pressure High         Image: Configuration         Image: Current Data Field Length:         Boiler Pressure High         Image: Configuration         Image: Current Data Field Length:         Boiler Pressure High         Image: Configuration         Image: Configuration | Address: 8      | R2.1 ••••                                       |   |
| Message Attributes<br>Send Groups: MAINTENANCE<br>SMS Message Configuration<br>Current Data Field Length:<br>Boiler Pressure High<br>DVR F2=Insert Field F3 = Insert Char                                                                                                    | Name:           | 2                                               | - |
| Send Groups: MAINTENANCE                                                                                                    | - Message All   | tributes                                        |   |
| SMS Message Configuration<br>Current Data Field Length:<br>Boiler Pressure High                                                                                                    | Send Groups     | S: MAINTENANCE                                  |   |
| SMS Message Loniguration         Current Data Field Length:         Boilen Pressure High         Image: SMS Message Loniguration         DVR         F2 = Insert Field         F3 = Insert Char                                                                                                    |                 |                                                 |   |
| Boiler Pressure High       DVR       F2 = Insert Field       F3 = Insert Char                                                                                                    | SM5 Messa       | ige Configuration<br>Current Data Field Length: |   |
| DVR     F2 = Insert Field     F3 = Insert Char                                                                                                    |                 |                                                 |   |
| DVR     F2 = Insert Field     F3 = Insert Char                                                                                                    |                 |                                                 |   |
| DVR F2 = Insert Field F3 = Insert Char                                                                                                    |                 |                                                 |   |
| DVR F2 = Insert Field F3 = Insert Char                                                                                                    |                 |                                                 |   |
| DVR     F2 = Insert Field     F3 = Insert Char                                                                                                    |                 |                                                 |   |
| DVR     F2 = Insert Field     F3 = Insert Char                                                                                                    |                 |                                                 |   |
| DVR     F2 = Insert Field   F3 = Insert Char                                                                                                    |                 |                                                 |   |
| OVR F2 = Insert Field F3 = Insert Char                                                                                                    |                 |                                                 |   |
| OK Cancel                                                                                                    | OVR             | F2 = Insert Field F3 = Insert Char              |   |
|                                                                                                    |                 | OK Cancel                                       |   |

|                              | SMS Message Configuration                                                                                                    |  |  |  |
|------------------------------|----------------------------------------------------------------------------------------------------|--|--|--|
| Trigger Variable Settings    | An event is needed to trigger a SMS communication from the controller to the member(s) of a Group. Enter a bit reference in the <b>Address</b> field that (when set to HIGH) causes the SMS message associated with the trigger to be sent to the specified Group member(s). The application code should make the bit high. It will be made low by the firmware once the SMS send request is serviced. An I/O name can be entered or selected in the <b>Name</b> field. |  |  |  |
| Message Attributes           | Enter or select the group that the SMS message is sent to.                                                                                                    |  |  |  |
| SMS Message<br>Configuration | <ul> <li>Messages can contain text and register data values that approved group members can read and write into the controller's data registers at runtime. See Rules for Send and Receive Messages.</li> <li>The text of the message is entered starting in the upper most left block of the text input field (shown in green).</li> <li>In order to edit/add register data values, click F2 = Edit Field button and configure</li> </ul>                              |  |  |  |

5.2.8 Insert Value Field

| insert Value Field 🛛 🔀                               |
|------------------------------------------------------|
| Value Variable Settings                              |
| Address: %R2.1 Register Width: 16 Bits               |
| Name:                                                |
| Other Settings<br>Display Format: INT                |
| Decimal Position: 🚺 🐺 Number of Digits: 5 🐺          |
| Fill Zeroes     C Left Justified     Right Justified |
| OK Cancel                                            |

| Insert Value Field      |                                                                                                    |  |
|-------------------------|----------------------------------------------------------------------------------------------------|--|
| Value Variable Settings | Enter a register reference where the data embedded in the message to send will be stored. An I/O name can be entered or selected in the <b>Name</b> field. Select <b>Register Width</b> .                                                                                                    |  |
| Other Settings          | Select or enter the data type in the <b>Display Format</b> field. In the <b>Decimal Position</b> field, click the position of the decimal point. Click the number of digits in the <b>Number of Digits</b> .<br><b>Example: xx.xx</b> shows that the decimal is in the 3rd position and the total number of digits (including the decimal) is 5.<br>Click the <b>Fill Zeroes</b> box and the <b>Left Justified</b> or <b>Right Justified</b> box if desired. |  |

Click OK, and you are returned to the SMS Configuration screen. If satisfied with the message, Click OK.

#### 5.2.9 SMS Send Message

| gger Variable | SMS Text             | Send Group  |                 |
|---------------|----------------------|-------------|-----------------|
| 0002.1        | Boiler Pressure High | MAINTENANCE |                 |
|               |                      |             | Add New Message |
|               |                      |             | Modify Message  |
|               |                      |             | Delete Message  |
|               |                      |             |                 |
|               |                      |             |                 |
|               |                      |             |                 |
|               |                      |             |                 |
|               |                      |             |                 |

#### 5.2.10 Rules for SMS Send and Receive Messages

1. Up to 160 characters can be used in each SMS Message.

2. Up to 20 data register value fields can be included in each message.

3. When the SMS Configuration dialog is closed, if a send message or receive message is found to have been associated with a non-existing contact information group, then the user will be notified about the error and provided with an opportunity to fix the same.

# 6 GPRS / GSM Modem Specifications

| HE-GSM04 SPECIFICATIONS         |                                                                                                    |                                                       |                                                                                |  |
|---------------------------------|----------------------------------------------------------------------------------------------------|-------------------------------------------------------|--------------------------------------------------------------------------------|--|
| Antenna Interface               | Female SMA.                                                                                                    |                                                       |                                                                                |  |
| Frequency bands                 |                                                                                                    | EGSM 900, DCS 1800, and PCS 1900, GSM 850 capability. |                                                                                |  |
| GSM/GPRS features<br>supported  | Provides for all GSM/GPRS authentication, encryption, and frequency hopping algorithms. GPRS Coding Schemes CS1-CS4 supported. Multi-Slot Class 10 (4RX/2TX, Max 5 Slots).                                                                                                    |                                                       |                                                                                |  |
| Regulatory<br>Agency approvals  | GCF Type Approval<br>PTCRB Type Approval<br>FCC Certification (Part 24)<br>RTTE<br>CE (European Community Certification)<br>IC (Industry Canada) Approval                                                                                                    |                                                       |                                                                                |  |
| GSM/GPRS<br>Functionality       | Mobile-originated and mobile-terminated SMS messages: up to 140 bytes or up to 160 GSM 7-bit ASCII characters.<br>Reception of Cell Broadcast Message<br>SMS Receipt acknowledgement<br>Circuit Switched Data (Transparent & Non-transparent up to 9.6 Kbps)<br>Voice (EFR, FR, HR)<br>Supports Unstructured Supplementary Service Data (USSD)<br>Multi-Slot Class 10 Supported (4Rx/2TX), (5 Slot Max)<br>PBCCH/PCCCH Supported. |                                                       |                                                                                |  |
| SIM                             | 3 V Mini-Subscriber Identity Module (SIM) compatible                                                                                                    |                                                       |                                                                                |  |
| Size (L x W)                    |                                                                                                    | 82.3 mm x 34.6 mm x 3.1 mm                            |                                                                                |  |
| Weight                          | Less than 80 grams                                                                                                    |                                                       |                                                                                |  |
| Operating & Storage temperature | 0°C to +60°C (Operating)<br>-10°C to +85°C (Storage)                                                                                                    |                                                       |                                                                                |  |
| Relative humidity               | 5 - 95%                                                                                                    |                                                       |                                                                                |  |
| Air pressure (altitude)         |                                                                                                    | 70 k                                                  | KPa to 106 kPa (-400 m to 3000 m)                                              |  |
|                                 | Frequency                                                                                                    | Power Class                                           | Transmit Power                                                                 |  |
| Transmit Power                  | 1900 MHz<br>1800 MHz                                                                                                    | GSM Power Class 1                                     | 1-W conducted power maximum (30 dBm +/- 2 dB), measured at the<br>antenna port |  |
|                                 | 850 MHz<br>900 MHz                                                                                                    | GSM Power Class 4                                     | 2-W conducted power maximum (33 dBm +/- 2 dB),<br>measured at the antenna port |  |
|                                 | Frequency                                                                                                    | Sensitivity                                           | Mode                                                                           |  |
| Receive Power                   | 1900 MHz<br>1800 MHz                                                                                                    | -106 dBm (typical)                                    | GPRS Coding Scheme 1 (CS1)                                                     |  |
|                                 | 850 MHz<br>900 MHz                                                                                                    | -106 dBm (typical)                                    | GPRS Coding Scheme 1 (CS1)                                                     |  |

# 7 Installation / Safety

When found on the product, the following symbols specify:

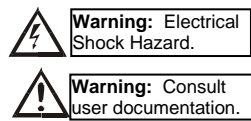

| WAR<br>alway<br>wAR<br>physi<br>meas<br>sourcr<br>WAR<br>the fu<br>condi<br>WAR<br>the cc<br>hazar<br>equip<br>applic<br>Failur<br>injury | <ul> <li>NING: To avoid the risk of electric shock or burns, is connect the safety (or earth) ground before making ther connections.</li> <li>NING: To reduce the risk of fire, electrical shock, or cal injury it is strongly recommended to fuse the voltage urement inputs. Be sure to locate fuses as close to the e as possible.</li> <li>NING: Replace fuse with the same type and rating to de protection against risk of fire and shock hazards.</li> <li>NING: In the event of repeated failure, do <u>not</u> replace use again as a repeated failure indicates a defective tion that will <u>not</u> clear by replacing the fuse.</li> <li>NING: Only qualified electrical personnel familiar with onstruction and operation of this equipment and the rable manuals in their entirety before proceeding.</li> <li>re to observe this precaution could result in severe bodily or loss of life.</li> </ul> |
|----------------------------------------------------------------------------------------------------|----------------------------------------------------------------------------------------------------|
|                                                                                                    | All applicable codes and standards need to be followed in the installation of this product.                                                                                                    |
|                                                                                                    | Adhere to the following safety precautions whenever any type of connection is made to the module:                                                                                                    |
| *<br>*<br>*<br>*<br>*                                                                                                    | <ul> <li>Connect the safety (earth) ground on the power connector first before making any other connections.</li> <li>When connecting to electric circuits or pulse-initiating equipment, open their related breakers.</li> <li>Do <u>not</u> make connections to live power lines.</li> <li>Make connections to the module first; then connect to the circuit to be monitored.</li> <li>Route power wires in a safe manner in accordance with good practice and local codes.</li> <li>Wear proper personal protective equipment including safety glasses and insulated gloves when making connections to power circuits.</li> <li>Ensure hands, shoes, and floor are dry before making any connection to a power line.</li> </ul>                                                                                                    |
| ✓<br>✓<br>✓                                                                                                    | <ul> <li>Make sure the unit is turned OFF before making connection to terminals.</li> <li>Make sure all circuits are de-energized before making connections.</li> <li>Before each use, inspect all cables for breaks or cracks in the insulation. Replace immediately if defective.</li> </ul>                                                                                                    |

# 8 Technical Support

For assistance, contact Technical Support at the following locations:

EUROPE Email: <u>tech.support@hornerirl.ie,</u> Fax: +353 (0)21 4321 826 Tel : +353 (0)21 4321 266 Website : <u>http://www.horner-apg.com</u> USA Email: <u>techsppt@heapq.com</u>, Fax: +1 317 916 4274 Tel: +1 317 916 4297 Website : <u>http://www.heapq.com</u>

## 9 Appendix

#### A. SIM Card Features

GSM

- Data enabled SIM.
- Voice number can be disabled for the SIMs taken for this purpose. It will take out the possibility of any disconnection if someone tries to dial the voice number.

GPRS

- GPRS enabled static SIM / semi-static SIM with VPN connectivity.
- Voice number can be disabled for the SIMs taken for this purpose. It will take out the possibility of any disconnection if someone tries to dial the voice number.

## B. AT Command Set

#### 1. ATD Dial command

| Command Function                 | This command is used to setup an outbound voice or data call.                                                                |  |
|----------------------------------|----------------------------------------------------------------------------------------------------|--|
| Command Functional<br>Group      | Call Control                                                                                                    |  |
| Command Format Query<br>Response | N/A<br>N/A                                                                                                    |  |
| Write Format<br>Response         | N/A<br>N/A                                                                                                    |  |
| Read Format<br>Response          | N/A<br>N/A                                                                                                    |  |
| Execution Format<br>Response     | ATD1234567I;<br>NO DIALTONE or<br>NO CARRIER or<br>CONNECT <b><value></value></b> or<br>BUSY or<br>OK                        |  |
| Parameter Values                 |                                                                                                    |  |
| <n></n>                          | V.25ter Dialing Digits = 0 – 9, *, #, +, A, B, C<br>V.25ter Dialing Modifiers = , (comma), T, P, !, @, W                     |  |
| <cmod></cmod>                    | GSM Modifier Characters<br>I = Restrict CLI, i = Allow CLI                                                                   |  |
| <;>                              | Semicolon after dialing string or modifier indicates voice call and forces TA into command mode after successful completion. |  |
| Modem Responses                  |                                                                                                    |  |
| NO DIALTONE                      | if no dial tone is detected                                                                                                  |  |
| NO CARRIER                       | if call cannot be set up                                                                                                    |  |
| CONNECT <value></value>          | when connected in a non-voice call (data mode) <value> dependent on ATX setting</value>                                      |  |
| BUSY                             | if dialed number is busy                                                                                                    |  |
| ок                               | when successful voice call or TA ends current call and returns to command mode                                               |  |

Example:

ATD5551212I

The TA will dial the number 5551212 and will block the CLI when made.

## 2. AT+CBST Select Bearer service type

|                                  | Jele                     | Select bearer service type                                                                                                    |  |
|----------------------------------|--------------------------|----------------------------------------------------------------------------------------------------|--|
| Command Function                 | This elem                | This command is used to select the bearer service with data rate and the connection element to be used when data calls are originated. |  |
| Command Functional<br>Group      | Call                     | Control                                                                                                    |  |
| Command Format Query<br>Response | AT+(<br>+CB<br>(0-1)     | AT+CBST=?<br>+CBST: (0-7, 12, 14, 65, 66, 68, 70, 71,75),<br>(0-1), (0-3)                                                              |  |
| Write Format<br>Response         | AT+0<br>OK/E             | CBST= <b><baud rate="">,<name>,<ce></ce></name></baud></b><br>ERROR                                                                    |  |
| Read Format<br>Response          | AT+0<br>+CB              | CBST?<br>ST: 7,0,1                                                                                                    |  |
| Execution Format<br>Response     | N/A<br>N/A               |                                                                                                    |  |
| Parameter Values                 |                          |                                                                                                    |  |
| <baud rate=""></baud>            | 0                        | Autobauding (automatic selection of the speed; this setting is possible in c of 3.1 kHz modem and non-transparent service)             |  |
|                                  | 1                        | 300 bps (V.21)                                                                                                    |  |
|                                  | 2                        | 1200 bps (V.22)                                                                                                    |  |
|                                  | 3                        | 1200/75 bps (V.23)                                                                                                    |  |
|                                  | 4                        | 2400 bps (V.22bis)                                                                                                    |  |
|                                  | 5                        | 2400 bps (V.26ter)                                                                                                    |  |
|                                  | 6                        | 4800 bps (V.32)                                                                                                    |  |
|                                  | 7                        | 9600 bps (V.32)                                                                                                    |  |
|                                  | 12                       | 9600 bps (V.34)                                                                                                    |  |
|                                  | 14                       | 14400 bps (V.32)                                                                                                    |  |
|                                  | 65                       | 300 bps (V.110)                                                                                                    |  |
|                                  | 66                       | 1200 bps (V.110)                                                                                                    |  |
|                                  | 68                       | 2400 bps (V.110 or X.31 flag stuffing)                                                                                                 |  |
|                                  | 70                       | 4800 bps (V.110 or X.31 flag stuffing)                                                                                                 |  |
|                                  | 71                       | 9600 bps (V.110 or X.31 flag stuffing)                                                                                                 |  |
|                                  | 75                       | 14400 bps (V.110 or X.31 flag stuffing)                                                                                                |  |
| <name></name>                    | 0                        | none                                                                                                    |  |
| <c6></c6>                        | 0                        | transparent                                                                                                    |  |
|                                  | 1                        | non-transparent                                                                                                    |  |
|                                  | 2                        | both, transparent preferred                                                                                                    |  |
|                                  | 3                        | both, non-transparent preferred                                                                                                    |  |
| Example<br>AT+CBST=7,0,1         | on-transparent<br>o name |                                                                                                    |  |
| 96                               | 500 bps (V.32)           |                                                                                                    |  |

## 3. AT+CREG Network Registration Info

| Command Function                 | Write command controls the presentation of an unsolicited result code +CREG: <stat>.</stat>                                         |  |
|----------------------------------|----------------------------------------------------------------------------------------------------|--|
|                                  | Read command returns the status of result code, which shows whether the network has currently indicated the registration of the ME. |  |
| Command Functional<br>Group      | Network Information                                                                                                    |  |
| Command Format Query<br>Response | AT+CREG=?<br>+CREG: (0,2)<br>OK                                                                                                    |  |
| Write Format<br>Response         | AT+CREG= <b>[<n>]</n></b><br>OK                                                                                                    |  |
| Read Format<br>Response          | AT+CREG?<br>+CREG: <b><n>,<stat>[,<lac>,<ci>]</ci></lac></stat></n></b><br>OK                                                       |  |
| Execution Format<br>Response     | N/A<br>N/A                                                                                                    |  |
| Parameter Values                 |                                                                                                    |  |
| <n></n>                          | 0 disable network registration unsolicited result code                                                                              |  |
|                                  | 1 enable network registration unsolicited result code +CREG: <stat></stat>                                                          |  |
|                                  | 2 enable network registration and location information unsolicited result code<br>+CREG: <stat>[,<lac>,<ci>]</ci></lac></stat>      |  |
| <stat></stat>                    | 0 not registered, ME is not currently searching a new operator to register to                                                       |  |
|                                  | 1 registered, home network                                                                                                    |  |
|                                  | 2 not registered, but ME is currently searching a new operator to register to                                                       |  |
|                                  | 3 registration denied                                                                                                    |  |
|                                  | 4 unknown                                                                                                    |  |
|                                  | 5 registered, roaming                                                                                                    |  |
| <lac></lac>                      | string type; two-byte location area code in hexadecimal format (e.g. "00C3" equals 195 in decimal)                                  |  |
| <ci></ci>                        | string type; two-byte cell ID in hexadecimal format                                                                                 |  |

## 4. AT+COPS Operator Selection

| AT+COPS          | Operator Selection                                                                                                    |
|------------------|----------------------------------------------------------------------------------------------------|
| Command Function | Write command forces an attempt to select and register the GSM network operator.<br><b><mode></mode></b> is used to select whether the selection is done automatically by the ME or<br>is forced by this command to operator <b><oper></oper></b> (it shall be given in format<br><b><format></format></b> ). If the selected operator is not available, no other operator shall be<br>selected (except <b><mode></mode></b> = 4). The selected operator name format shall apply to<br>further read commands ( <b>+COPS?</b> ) also. <b><mode>=2</mode></b> forces an attempt to deregister<br>from the network. The selected mode affects to all further registration (e.g. after<br><b><mode>=2</mode></b> , ME shall be unregistered until <b><mode>=0 or 1</mode></b> is selected). |
|                  | Read command returns the current mode and the currently selected operator. If no operator is selected, <b><format></format></b> and <b><oper></oper></b> are omitted.                                                                                                    |
|                  | Test command returns a list of quadruplets, each representing an operator present<br>in the network. Quadruplet consists of an integer indicating the availability of the                                                                                                    |

| Command Functional<br>Group<br>Command Format Query                                                                 | op<br>ar<br>ur<br>fol<br>Ne | berator <b><stat></stat></b> , long and short alphanumeric format of the name of the operator,<br>and numeric format representation of the operator. Any of the formats may be<br>havailable and will then be an empty field (,,). The list of operators comes in the<br>llowing order: Home network, networks referenced in SIM, and other networks.<br>etwork Information |  |
|----------------------------------------------------------------------------------------------------|-----------------------------|----------------------------------------------------------------------------------------------------|--|
| Response                                                                                                    | 0                           | COPS: (2, , , 31022), (3, , , 310380)<br>K                                                                                                    |  |
| Write Format<br>Response                                                                                            | AT<br>[, •<br>OI<br>+(      | AT+COPS= <b><mode></mode></b><br>[, <b><format></format></b> [, <b>oper&gt;</b> ]]<br>OK or<br>+CME ERROR: <b><err></err></b>                                                                                                    |  |
| Read Format<br>Response                                                                                             | A1<br>+0<br>OI              | AT+COPS?<br>+COPS: 0<br>OK                                                                                                    |  |
| Execution Format<br>Response                                                                                        | N/A<br>N/A                  |                                                                                                    |  |
| Parameter Values                                                                                                    |                             |                                                                                                    |  |
|                                                                                                    |                             |                                                                                                    |  |
|                                                                                                    | 0                           | automatic ( <oper> field is ignored)</oper>                                                                                                    |  |
|                                                                                                    | 1                           |                                                                                                    |  |
|                                                                                                    | 2<br>3                      | set only <b><format></format></b> (for read command <b>+COPS?</b> ), do not attempt<br>registration/deregistration ( <b><oper></oper></b> field is ignored); this value is not applicable<br>in read command response                                                                                                    |  |
|                                                                                                    | 4                           | manual/automatic ( <b><oper></oper></b> field shall be present); if manual selection fails, automatic mode ( <b><mode=0< b="">) is entered</mode=0<></b>                                                                                                    |  |
|                                                                                                    | 0                           | long format alphanumeric <b><oper></oper></b>                                                                                                    |  |
| <format></format>                                                                                                   | 1                           | short format alphanumeric <b><oper></oper></b>                                                                                                    |  |
|                                                                                                    | 2                           | numeric <oper>; GSM Location Area Identification Number</oper>                                                                                                    |  |
| <oper></oper>                                                                                                    | opera                       | tor in format as in per <b><format></format></b>                                                                                                    |  |
| <stat></stat>                                                                                                    | 0                           | Unknown                                                                                                    |  |
|                                                                                                    | 1                           | Available                                                                                                    |  |
|                                                                                                    | 2                           | Current                                                                                                    |  |
|                                                                                                    | 3                           | Forbidden                                                                                                    |  |
| Example:                                                                                                    |                             |                                                                                                    |  |
| To manually register the modem on a known PLM<br>AT+COPS=1,2,"xxxxx"<br>PLMN<br>Numeric format<br>Manually register | N:                          | To read operator information:<br>AT+COPS=?<br>+COPS: (2,"Voicestream","Vstream","31022")<br>PLMN<br>Short format<br>Long format<br>State (current)                                                                                                    |  |

#### 5. AT+CPIN Enter PIN

| AT+CPIN                          | Enter PIN                                                                                                    |
|----------------------------------|----------------------------------------------------------------------------------------------------|
| Command Function                 | Set command sends to the ME a password that is necessary before it can be operated (SIM PIN, SIM PUK, PH-SIM PIN, etc.). If no PIN request is pending, no action is taken towards ME and an error message, +CME ERROR, is returned to TE. If the PIN required is SIM PUK or SIM PUK2, the second pin is required. This second pin, <newpin>, issued to replace the old pin in the SIM.</newpin> |
| Command Functional<br>Group      | Phone Control                                                                                                    |
| Command Format Query<br>Response | AT+CPIN=?<br>OK                                                                                                    |
| Write Format<br>Response         | AT+CPIN=<"pin">,[<"newpin">]                                                                                                    |
| Read Format<br>Response          | AT+CPIN?<br>+CPIN: < <b>code</b> ><br>OK<br><b>or</b><br>+CME ERROR: < <b>err</b> >                                                                                                    |
| Execution Format<br>Response     | N/A<br>N/A                                                                                                    |
| Parameter Values                 |                                                                                                    |
| <code></code>                    | READY       ME is not pending for any password         SIM PIN       ME is waiting SIM PIN to be given         SIM PUK       ME is waiting SIM PUK to be given         PH-SIM PIN       ME is waiting phone-to-SIM card password to be given                                                                                                    |
|                                  | PH-FSIM PIN ME is waiting phone-to-very first SIM card password to be given                                                                                                    |
|                                  | <b>PH-FSIM PUK</b> ME is waiting phone-to-very first SIM card unblocking password to be given                                                                                                    |
|                                  | <b>SIM PIN2</b> ME is waiting SIM PIN2 to be given (this <code> is recommended to be returned only when the last executed command resulted in PIN2 authentication failure (i.e. +CME ERROR: 17); if PIN2 is not entered right after the failure, it is recommended that ME does not block its operation)</code>                                                                                 |
|                                  | <b>SIM PUK2</b> ME is waiting SIM PUK2 to be given (this <code> is recommended to be returned only when the last executed command resulted in PUK2 authentication failure (i.e. +CME ERROR: 18); if PUK2 and new PIN2 are not entered right after the failure, it is recommended that ME does not block its operation)</code>                                                                   |
|                                  | PH-NET PIN ME is waiting network personalization password to be given                                                                                                    |
|                                  | PH-NET PUK ME is waiting network personalization unblocking password to be given                                                                                                    |
|                                  | PH-NETSUB PIN ME is waiting network subset personalization password to be given                                                                                                    |
|                                  | <b>PH-NETSUB PUK</b> ME is waiting network subset personalization unblocking password to be given                                                                                                    |
|                                  | PH-SP PIN ME is waiting service provider personalization password to be given                                                                                                    |
|                                  | <b>PH-SP PUK</b> ME is waiting service provider personalization unblocking password to be given                                                                                                    |
|                                  | PH-CORP PIN ME is waiting corporate personalization password to be given                                                                                                    |
|                                  | <b>PH-CORP PUK</b> ME is waiting corporate personalization unblocking password to be given                                                                                                    |

# 6. AT+CSQ Signal Quality and Bit Error Rate

| AT: 000                          | Simul Quelity and Dit Error Date                                                                                                    |  |
|----------------------------------|----------------------------------------------------------------------------------------------------|--|
| AI+CSQ                           | Signal Quality and Bit Error Rate                                                                                                    |  |
| Command Function                 | Execution command returns received signal strength indication <b><rssi></rssi></b> and channel bit error rate <b><ber></ber></b> from the ME. |  |
| Command Functional Group         | Phone Control                                                                                                    |  |
| Command Format Query<br>Response | AT+CSQ=?<br>+CSQ: (2-31,99),(99)<br>OK                                                                                                    |  |
| Write Format<br>Response         | N/A<br>N/A                                                                                                    |  |
| Read Format<br>Response          | N/A<br>N/A                                                                                                    |  |
| Execution Format<br>Response     | AT+CSQ<br>+CSQ: <b><rssi></rssi></b> , <b><ber></ber></b><br>OK                                                                               |  |
| Parameter Values                 |                                                                                                    |  |
| <rssi></rssi>                    | 0 -113 dBm or less                                                                                                    |  |
|                                  | 1 -111 dBm                                                                                                    |  |
|                                  | <b>2-30</b> -10953 dBm                                                                                                    |  |
|                                  | 31 -51 dBm or greater                                                                                                    |  |
|                                  | 99 not known or not detectable                                                                                                    |  |
| <br>ber> (in percent)            | 0-7 as RXQUAL values in the table in GSM 05.08 [20] subclause 8.2.4                                                                           |  |
|                                  | 99 not known or not detectable                                                                                                    |  |

## 7. AT+CMGF SMS Format

| AT+CMGF                          | SMS Format                                                                                                    |         |
|----------------------------------|----------------------------------------------------------------------------------------------------|---------|
| Command Function                 | Set command tells the TA, which input and output format of messages to use.<br><mode> indicates the format of messages used with send, list, read and write<br/>commands and unsolicited result codes resulting from received messages.<br/>Mode can be either PDU mode (entire TP data units used) or text mode<br/>(headers and body of the messages given as separate parameters).</mode> |         |
| Command Functional<br>Group      | Short Message Services                                                                                                    |         |
| Command Format Query<br>Response | AT+CMGF=?<br>AT+CMGF: (0,1)<br>OK                                                                                                    |         |
| Write Format<br>Response         | AT+CMGF= <b><mode></mode></b><br>OK                                                                                                    |         |
| Read Format<br>Response          | AT+CMGF?<br>+CMGF: 1<br>OK                                                                                                    |         |
| Execution Format<br>Response     | N/A<br>N/A                                                                                                    |         |
| Parameter Values                 |                                                                                                    |         |
| <mode></mode>                    | 0 PDU mode                                                                                                    |         |
|                                  | 1 Text mode                                                                                                    |         |
| Notes                            | Use of PDU mode requires an in depth understanding of PDU mess<br>header formats.                                                                                                    | age and |

## 8. AT+CSCA Service Center Address - Message Configuration Commands

| AT+CSCA                          | Service Center Address                                                                                                    |
|----------------------------------|----------------------------------------------------------------------------------------------------|
| Command Function                 | Set command updates the SMSC address, through which mobile originated SMs are transmitted.                                                                                                    |
| Command Functional Group         | Short Message Services                                                                                                    |
| Command Format Query<br>Response | AT+CSCA=?<br>OK                                                                                                    |
| Write Format<br>Response         | AT+CSCA= <b>&lt;"sca"&gt;,<tosca></tosca></b><br>+CSCA: <b>&lt;"sca"&gt;,<tosca></tosca></b><br>OK                                                                                                    |
| Read Format<br>Response          | AT+CSCA?<br>+CSCA="12063130004", 145<br>OK                                                                                                    |
| Execution Format<br>Response     | N/A<br>N/A                                                                                                    |
| Parameter Values                 |                                                                                                    |
| <"sca">                          | SMSC Address                                                                                                    |
| <tosca></tosca>                  | SC address Type-of-Address                                                                                                    |
| Notes                            | The service center address must be present to complete delivery of SMS. Most SIMs are delivered from the service provider with a service center already programmed into the SIM. A "+" should be entered in front of the sms address, but is not required by all operators. |

## 9. AT+CSMP Set Text Mode Parameters

| AT+CSMP                          | Set Text Mode Parameters                                                                                                    |
|----------------------------------|----------------------------------------------------------------------------------------------------|
| Command Function                 | Selects additional values needed when the SIM is sent to the network or placed in storage.                                                                                                    |
| Command Functional Group         | Short Message Services                                                                                                    |
| Command Format Query<br>Response | AT+CSMP=?<br>OK                                                                                                    |
| Write Format<br>Response         | AT+CSMP= <b><fo>,<vp>,<pid>,<dcs></dcs></pid></vp></fo></b><br>OK                                                                                                    |
| Read Format<br>Response          | AT+CSMP?<br>+CSMP: 17, 167, 0, 0<br>OK                                                                                                    |
| Execution Format<br>Response     | N/A<br>N/A                                                                                                    |
| Parameter Values                 |                                                                                                    |
| <fo></fo>                        | depending on the command or result code:<br>first octet of GSM 03.40 SMS- DELIVER, SMS-SUBMIT (default 17), or SMS-<br>COMMAND (de-fault 2) in integer format                                                                                                    |
| <vp></vp>                        | depending on SMS-SUBMIT <fo> setting:<br/>GSM 03.40 TP-Validity-Period either in integer format (default 167) ), in time-<br/>string format (refer <b><dt< b="">&gt;), or if is supported, in enhanced format (hexadecimal<br/>coded string with quotes)</dt<></b></fo> |
| <pid></pid>                      | Protocol-Identifier in integer format (default 0), refer GSM 03.40                                                                                                    |
| <dcs></dcs>                      | SMS Data Coding Scheme (default 0), or Cell Broadcast Data Coding Scheme in integer format depending on the command or result code: GSM 03.38                                                                                                    |

## 10. AT+CNMI New Message Indication to TE - Message Receiving and Reading Commands

|           | 2.5.3.1. AT+CNMI                                                                                                    | New M                                                                                         | essage Indication to TE                                                                                                    |  |
|-----------|----------------------------------------------------------------------------------------------------|-----------------------------------------------------------------------------------------------|----------------------------------------------------------------------------------------------------|--|
| •         | Command Function                                                                                                    | Selects how incoming messages from the network are indicated to the TE when the TE is active. |                                                                                                    |  |
|           | Command Functional Group                                                                                                    | Short N                                                                                       | Short Message Services                                                                                                    |  |
|           | Command Format Query<br>Response                                                                                                    | AT+CNMI=?<br>+CNMI: (0-2), (0-3), (0,2), (0,1), (0,1)<br>OK                                   |                                                                                                    |  |
| ,         | Nrite Format                                                                                                    | AT+CN                                                                                         | MI= <mode>, <mt>,</mt></mode>                                                                                                    |  |
| I         | Response                                                                                                    | <b><bm>,</bm></b> ∙<br>OK                                                                     | <ds>,<bfr></bfr></ds>                                                                                                    |  |
|           | Read Format<br>Response                                                                                                    | AT+CN<br>+CNMI<br>OK                                                                          | MI?<br>: 1,1,0,0,0                                                                                                    |  |
| 1         | Execution Format<br>Response                                                                                                    | N/A<br>N/A                                                                                    |                                                                                                    |  |
|           | Parameter Values                                                                                                    | 1                                                                                             |                                                                                                    |  |
| •         | <mode></mode>                                                                                                    | 0                                                                                             | Buffer unsolicited result codes in the TA                                                                                                    |  |
|           |                                                                                                    | 1                                                                                             | Discard indication and reject new received message unsolicited result codes when TA-TE link is reserved                                                                                             |  |
|           |                                                                                                    | 2                                                                                             | Buffer unsolicited result codes in the TA when TA-TE link is reserved and flush them to the TE after reservation                                                                                    |  |
| <mt></mt> | Receiving procedure for different message data coding<br>(refer GSM 03.38 [2])                                                                                                    | schemes                                                                                       |                                                                                                    |  |
|           | class 0: as in GSM 03.38, but use <mem3> as preferred memory if message is tried to be stored<br/>class 1: as in GSM 03.38, but use <mem3> as preferred memory<br/>class 2: as in GSM 03.38, but use <mem3> as preferred memory message waiting indication group (discard message): as in GSM<br/>03.38, but use <mem3> as preferred memory if message is tried to be stored message waiting indication group (store message): as in<br/>GSM 03.38, but use <mem3> as preferred memory</mem3></mem3></mem3></mem3></mem3>                                                                                                    |                                                                                               |                                                                                                    |  |
| 1         | as <mt>=0 but send indication if message stored succe</mt>                                                                                                    | ssfully                                                                                       |                                                                                                    |  |
| 2         | 2 no class: route message to TE<br>class 0: as in GSM 03.38, but also route message to TE and do not try to store it in memory<br>class 1: route message to TE<br>class 2: as <mt>=1<br/>class 3: route message to TE message waiting indication group (discard message): as in GSM 03.38, but also route message to TE and d<br/>not try to store it in memory message waiting indication group (store message): as <mt>=1</mt></mt>                                                                                                    |                                                                                               |                                                                                                    |  |
| 3         | class 3: route message to TE                                                                                                    |                                                                                               |                                                                                                    |  |
|           | <pre>choice do sing = i compared to sing = i compared to sing = i compar</pre> | 0                                                                                             | No CBM indications are routed to the TE                                                                                                    |  |
|           |                                                                                                    | 1                                                                                             | If CBM is stored into ME/TA, indication of the memory location is routed to the TE using unsolicited result code: +CBMI: <mem>,<index></index></mem>                                                |  |
|           |                                                                                                    | 2                                                                                             | New CBMs are routed directly to the TE using unsolicited result code                                                                                                    |  |
|           |                                                                                                    | 3                                                                                             | Class 3 CBMs are routed directly to TE using unsolicited result codes defined in <bm>=2. If CBM storage is supported, messages of other classes result in indication as defined in <bm>=1</bm></bm> |  |
| <ds></ds> |                                                                                                    | 0                                                                                             | No SMS-STATUS_REPORTs are routed to the TE                                                                                                    |  |
|           |                                                                                                    | 1                                                                                             | SMS-STATUS-REPORTs are routed to the TE using unsolicited result code                                                                                                    |  |
| •         | <br>kbfr>                                                                                                    | 0                                                                                             | TA buffer of unsolicited result codes defined within this command is flushed to the TE when <b><mode></mode></b> 12 is entered.                                                                     |  |
|           |                                                                                                    | 1                                                                                             | TA buffer of unsolicited result codes defined within this command is cleared when <b><mode></mode></b> 12 is entered.                                                                               |  |

## 11. AT+CMGL List Messages

| A House     List messages from storage.       Command Functional Group     Short Messages form storage.       Command Functional Group     Short Messages Services       Command Format Query     AT+CMGL.*?       Response     AT+CMGL.*?       Write Format     N/A       Response     N/A       Response     Set Noise       Set Notes     Set Notes       Set Noise     Set Noise    <                                                                                                    |                                                                                                    |                                                                           |                                                      |  |
|----------------------------------------------------------------------------------------------------|----------------------------------------------------------------------------------------------------|---------------------------------------------------------------------------|------------------------------------------------------|--|
| Command Function     List messages from storage.       Command Functional Group     Short Message Services       Command Functional Group     AT+CMGL="Action of the storage services       Response     AT+CMGL="Action of the storage services       Write Format     N/A       Write Format     N/A       Response     N/A       Response     N/A       Response     N/A       Response     N/A       Execution Format     AT+CMGL="catab=       +CMGL: difference     -CR>-CF-data       OK     OK       Parameter Values     See Notes       -cindex>     Status of message       -stata>     Status of message       -stata>     Status of message       -cindex>     destination address       -calpha>     destination address       -calpha>     Service center time stamp       -cooa/cda>     Address Type-of-Address octet in integer format       -clength>     Length of message in octets       -clength>     Service center time stamp       -cooa/cda>     Address Type-of-Address octet in integer format       -clength>     Length of message in octets       -clength>     Service center time stamp       -clooa/cda>     Address Type-of-Address octet in integer format       -clength>     Address Typ                                                                                                    | AI+CMGL                                                                                                    | st messages                                                               |                                                      |  |
| Command Functional Group       Short Message Services         Command Format Query       AT+CMGL=?"         Response       AT+CMGL=?"         Write Format       NA         Read Format       NA         Response       NA         Response       NA         Read Format       NA         Response       NA         Response       NA         Response       NA         Response       NA         Response       NA         Response       NA         Response       NA         Response       NA         Response       NA         Response       NA         Response       AT+CMGL =         AT+CMGL =       At+CMGA:          (index>, stats), stato, stato, sta                                                                                                    | Command Function                                                                                                    | List messages from storage.                                               |                                                      |  |
| Command Format Query       A1+CMGL=?         Response       -CMGL: (REC UNREAD"; REC<br>READ"; STO UNSENT", STO<br>SENT, 74.L1)         Write Format       N/A         Response       N/A         Response       Status of message         ''REC UNREAD''''''''''''''''''''''''''''''''''''                                                                                                    | Command Functional Group                                                                                                    | Short Message Services                                                    |                                                      |  |
| Note:       The Control UNSENT, 'STO         Write Format       N/A         Response       N/A         Response       N/A         Response       N/A         Response       N/A         Response       N/A         Response       N/A         Response       N/A         Response       N/A         Response       N/A         Response       AT+CMGL= <stat>         (calpha&gt;, setta, scata&gt;, calpda&gt;, calpha)         (calpha&gt;, setta, scata&gt;, calpda&gt;, calpha)         (calpha&gt;, setta, scata&gt;, calpha)         (index)       See Notes          Status of message         "REC READ"       "STO UNREAD"         "STO UNREAD"       "STO UNREAD"         "STO UNREAD"       "STO UNREAD"         "STO UNREAD"       "STO UNREAD"         "STO UNREAD"       "STO UNREAD"         "STO UNREAD"       "STO UNREAD"         "STO UNREAD"       "STO UNREAD"         "STO UNREAD"       "STO UNREAD"         "STO UNREAD"       "STO UNREAD"         "STO UNREAD"       "STO UNREAD"         "STO UNREAD"       "STO UNREAD"         "STO UNREAD"       "ALL"</stat>                                                                                                    | Command Format Query                                                                                                    | AI+CMGL=?                                                                 |                                                      |  |
| Karl - Si O SENT - Si O         SENT - SI O SENT - SI O         SENT - SI O SENT - SI O         SENT - SI O SENT - SI O         W/A         Response         N/A         Response         N/A         Response         N/A         Response         N/A         Response         Constant - CMGLstat>         - CMGLstat>         - CMGLstat>         - CMGLstat>         - CMGLstat>         - CMGLstat>         - CMGLstat>         - CMGLstat>         - CMGLstat>         - CMGLstat>         - CMGLstat>         - CMGLstat>         - CMGLstat>         - Stat>         - Stat>         - Stat>         - Stat>         - Stat>         - Stat>         - Stat>         - Stat>         - Stat>         - Stat>         - Stat>         - Stat>         - Stat>         - Stat>         - Stat>         - Stat>         - Stat>         - Sta                                                                                                    | Response                                                                                                    |                                                                           |                                                      |  |
| Oct       NA         Write Format       NA         Read Format       NA         Response       NA         Response       NA         AT+CMGL ==stab         CMGL: <=dtab         AT+CMGL: =stab         CR> <lf> data         OK         Parameter Values         See Notes         <index> <index> <index> <index> <index> <index> <index> <index> <index> <index> <index> <index> <index> <index> <index> <index> <index> <index> <index> <index> <index> <index> <index> <index> <index> <index> <index> <index> <index> <index> <index> <index> <index></index></index></index></index></index></index></index></index></index></index></index></index></index></index></index></index></index></index></index></index></index></index></index></index></index></index></index></index></index></index></index></index></index></lf>                                                                                                    |                                                                                                    | AD, STO UNSENT, STO                                                       |                                                      |  |
| Write Format<br>Response       N/A<br>N/A         Read Format<br>Response       N/A<br>N/A         Response       N/A         Execution Format<br>Response       AT+CMGL = <stat><br/>+CMGL <index>, <stat>, <td <="" dots,="" td="">         CR&gt;<lf> data       CR         OK       Parameter Values         See Notes       Memory location integer         Status of message         <index>       Status of message         <index>       Status of message         <index>       Status of message         <istab< td="">       Status of message         "REC READ"       "STO UNREAD"         "STO UNREAD"       "STO BEAD"         "STO UNREAD"       "STO BEAD"         "STO VINEAD"       "STO VINEAD"         "STO VINEAD"       "STO VINEAD"         "STO VINEAD"       "STO VINEAD"         "STO VINEAD"       "STO VINEAD"         "STO VINEAD"       "STO VINEAD"         "STO VINEAD"       Address Type-of-Address octer in integer format         <toord oda="">       Address Type-of-Address octets         Notes       Above settings for <stat> assume<br/>AT+CMGF=0 (PDU mode), the following<br/><stat> values are supported 0.1,2,3,4.         Parameters in [] may or may not be reported dependent upon the setting<br/>of AT+CMGF.       Sto Unsent"      <tr< th=""><th></th><th>(</th><th></th></tr<></stat></stat></toord></istab<></index></index></index></lf></td></stat></index></stat>                                                                                                    | CR> <lf> data       CR         OK       Parameter Values         See Notes       Memory location integer         Status of message         <index>       Status of message         <index>       Status of message         <index>       Status of message         <istab< td="">       Status of message         "REC READ"       "STO UNREAD"         "STO UNREAD"       "STO BEAD"         "STO UNREAD"       "STO BEAD"         "STO VINEAD"       "STO VINEAD"         "STO VINEAD"       "STO VINEAD"         "STO VINEAD"       "STO VINEAD"         "STO VINEAD"       "STO VINEAD"         "STO VINEAD"       "STO VINEAD"         "STO VINEAD"       Address Type-of-Address octer in integer format         <toord oda="">       Address Type-of-Address octets         Notes       Above settings for <stat> assume<br/>AT+CMGF=0 (PDU mode), the following<br/><stat> values are supported 0.1,2,3,4.         Parameters in [] may or may not be reported dependent upon the setting<br/>of AT+CMGF.       Sto Unsent"      <tr< th=""><th></th><th>(</th><th></th></tr<></stat></stat></toord></istab<></index></index></index></lf> |                                                                           | (                                                    |  |
| Write Format       N/A         Read Format       N/A         Response       N/A         Execution Format       AT+CMGL =stata>         Response       AT+CMGL =stata>         CRS-stata       AT+CMGL =stata>         (calipha>, escts>, stooaftoda>, stength>]         cCR>-LF> data       OK         Parameter Values       See Notes <index>       Memory location integer         stats       Status of message<br/>"REC READ"<br/>"STO READ"<br/>"ALL"         <do oa="">       destination address         <abr></abr><abr></abr><abr <="" th=""><th></th><th>Δ</th><th></th></abr></do></index>                                                                                                    |                                                                                                    | Δ                                                                         |                                                      |  |
| Response       N/A         Response       N/A         Execution Format<br>Response       AT+C/MGL =-stat><br>+C/MGL: -index>, stat>, da/oa,<br>[-dipha>, sets>, tooa/toda>, dength>]<br>-c/R>-cLF> data         Parameter Values       See Notes                                                                                                    | Write Format                                                                                                    | A                                                                         |                                                      |  |
| Read Format       N/A         Response       N/A         Execution Format       AT+CMGL =stats-         Response       AT+CMGL -stats, stats, da/oas, [calpha, setts, stooa/toda, slength>]         (alpha, setts, stooa/toda, slength>]       (CR-setts- data         (b)       See Notes         stats       See Notes         (alpha, setts, stooa/toda, slength>]       (CR-setts- data         (c)       Memory location integer         (c)       Status of message         (c)       "REC UNREAD"         "REC VINEAD"       "STO UNREAD"         "STO UNREAD"       "STO UNREAD"         "STO UNREAD"       "STO UNREAD"         "STO UNREAD"       "STO UNREAD"         "STO UNREAD"       "STO UNREAD"         "STO UNREAD"       "STO UNREAD"         "STO UNREAD"       "STO UNREAD"         "STO UNREAD"       "STO UNREAD"         "STO UNREAD"       "STO UNREAD"         "STO UNREAD"       "STO UNREAD"         "Adverss       Service center time stamp <tooal oda="">       Address Type-of-Address cott in integer format         <tooal oda="">       Length of message in octets         Notes       Notes       Address Type-of-Address cott in integer format</tooal></tooal>                                                                                                    | Response                                                                                                    |                                                                           |                                                      |  |
| Response       N/A         Execution Format<br>Response       AT+CMGL =-stat><br>+CMGL: cindex>, stat>, cda/oa>,<br>[raipha>, sets>, stoa/toda>, <length>]         Parameter Values       See Notes         <index>       Memory location integer         <istat>       Status of message<br/>"REC UNREAD"<br/>"STO UNREAD"<br/>"STO UNREAD"<br/>"STO UNREAD"<br/>"STO WAREAD"<br/>"STO WAREAD"<br/>"STO WAREAD"<br/>"STO WAREAD"<br/>"ALL"         <do oa="">       destination address         <alpha>       alphanumeric representation of <da> or <oa> corresponding to the entry found in<br/>MT phonebook         <sts>       Service center time stamp         <tooa toda="">       Address Type-of-Address octet in integer format         <length>       Length of message in octets         Notes       Atores setupported: 0,12,3,4.<br/>Parameters in [] may or may not be reported dependent upon the setting<br/>of AT+CMGF=0 (PDU mode). For<br/>AT+CMGF=0 (PDU mode). For<br/>AT+CMGF=0 (PDU mode). For<br/>AT+CMGF=10 (PDU mode). For<br/>AT+CMGF=10 (PDU mode). For         1</length></tooa></sts></oa></da></alpha></do></istat></index></length>                                                                                                    | Read Format                                                                                                    | A                                                                         |                                                      |  |
| All-CMCL       =stats-         Response       +C(MCL: sindex, stats, stats, stata/advas, [alphas, sects, stoa/koda>, slength>]         (alphas, sects, stoa/koda>, stats, stata/advas, [alphas, sects, stoa/koda>, slength>]         (index-       Memory location integer         (index-       Memory location integer         (stats)       Status of message         "REC UNREAD"       "STO READ"         "STO READ"       "STO READ"         "STO VINREAD"       "STO READ"         "STO READ"       "STO READ"         "STO VINREAD"       "STO READ"         "STO READ"       "STO READ"         "STO READ"       "STO READ"         "STO READ"       "STO READ"         "STO VINREAD"       "STO READ"         "STO READ"       "STO READ"         "STO READ"       "STO READ"         "STO READ"       "STO READ"         "STO READ"       "STO READ"         "STO READ"       "STO READ"         "Sto READ"       "STO READ"         "Sto Stats       Service center time stamp <tood coda="">       Address Type-of-Address octet in integer format         <tood coda="">       Length of message in octets         Notes       Above settings for cstats assume         &lt;</tood></tood>                                                                                                    | Response                                                                                                    | A                                                                         |                                                      |  |
| Hesponse       +CMGL: statex, stooa/todax, slength>] <cr><lf> data          OK       See Notes         <index>       Memory location integer         <stat>       Status of message         <stat>       REC UNREAD"         "REC VIREAD"       "REC VIREAD"         "REC VIREAD"       "STO UNREAD"         <stat>       destination address         <abr></abr><abr></abr></stat></stat></stat></index></lf></cr> | Execution Format                                                                                                    | +CMGL = <stat></stat>                                                     |                                                      |  |
| [-aipnas, -sciss, cloanodas, clengtins]         OK         Parameter Values       See Notes <index>       Memory location integer         <stats>       Memory location integer         <stats>       "REC UNREAD"         "REC READ"       "ALL"         <do oa="">       destination address         <do oa="">       destination address         <do oa="">       alphanumeric representation of <da> or <oa> corresponding to the entry found in MT phonebook         <stas>       Service center time stamp         <tooa toda="">       Address Type-of-Address octet in integer format         <ldength>       Length of message in octets         Notes       Above settings for <stat> assume AT+CMGF=1 (text mode). For AT+CMGF=1 (text mode). For AT</stat></ldength></tooa></stas></oa></da></do></do></do></stats></stats></index>                                                                                                    | Response                                                                                                    | MGL: <index>, <stat>, <da oa<="" th=""><th>&gt;,</th></da></stat></index> | >,                                                   |  |
| Parameter Values       See Notes <index>       Memory location integer         <stat>       Status of message         "REC UNREAD"       "REC VERAD"         "STO READ"       "STO READ"         <do oa="">       destination address         <do oa="">       destination address         <do oa="">       destination address         <do oa="">       destination address         <do oa="">       destination address         <do oa="">       Address Type-of-Address octet in integer format         <to>Length of message in octets         Notes       Above settings for <stat> assume<br/>AT+CMGF=1 (text mode). For<br/>AT+CMGF=1 (text mode). For<br/>AT+CMGF=1 (text mode). For<br/>AT+CMGF=0 (PDU mode). the following<br/><stat> values are supported: 0,1,2,3,4.<br/>Parameters in [may or may not be reported dependent upon the setting<br/>of AT+CMGF.         0       "Rec Unread"         1       "Rec Read"         2       "Sto Unsent"         3       "Sto Sent"</stat></stat></to></do></do></do></do></do></do></stat></index>                                                                                                    |                                                                                                    | alpna>, <scts>, <tooa toda="">, &lt;</tooa></scts>                        | ciengtn>j                                            |  |
| Parameter Values       See Notes <index>       Memory location integer         <istat>       Status of message         "REC READ"       "REC READ"         "STO UNREAD"       "STO UNREAD"         <do oa="">       destination address         <do oa="">       alphanumeric representation of <da> or <oa> corresponding to the entry found in MT phonebook         <tooa toda="">       Address Type-of-Address octet in integer format         <looa toda="">       Address Type-of-Address octet in integer format         <looa toda="">       Address Type-of-Address octet in integer format         <looa toda="">       Address Type-of-Address octet in integer format         <loogram< td="">       Length of message in octets         Notes       Above settings for <stal> assume AT+CMGF=1 (text mode). For AT+CMGF=0 (PDU mode). For O(PDU mode). For O(PDU mode). For O(PDU mode). For O(PDU mode). For O(PDU mode). For O(PDU mode). For O(PDU mode). For O(PDU mode). For O(PDU mode). For AT+CMGF=0 (PDU mode). For AT+CMGF=1 (text mode). For AT+CMGF=1 (text mode). For AT+CMGF=0 (PDU mode). For AT+CMGF=1 (text mode). For AT+CMGF=1 (text mode). For AT+CMGF=1 (text mode). For AT+CMGF=1 (text mode). For AT+CMGF=1 (text mode). For AT+CMGF=1 (text mode). For AT+CMGF=1. (text mode). For AT+CMGF=1. (text mode). For AT+CMGF=1. (text mode). For AT+CMGF=1. (text mode). For AT+CMGF=1. (text mode). For AT+CMGF=1. (text mode). For AT+CMGF=1. (text mode). For AT+CMGF=1. (text mode). For AT+CMGF=1. (text mode). For AT+CMGF=1. (text mode). For AT+CMGF=1. (text mode). For AT+CMGF=1. (text mode). For AT+CMGF=1. (text mode).</stal></loogram<></looa></looa></looa></tooa></oa></da></do></do></istat></index>                                                                                                    |                                                                                                    | /<br>/                                                                    |                                                      |  |
| Parameter Values       See Notes <index>       Memory location integer         <stat>       Status of message         "REC UNREAD"       "REC READ"         "STO UNREAD"       "STO WREAD"         "STO READ"       "STO WREAD"         "ALL"       destination address         <do oa="">       destination address         <do oa="">       alphanumeric representation of <da> or <oa> corresponding to the entry found in MT phonebook         <sts>       Service center time stamp         <tooa toda="">       Address Type-of-Address octet in integer format         <length>       Length of message in octets         Notes       Abdress trype-of-Address octet in integer format         <length>       Length of message in octets         Notes       Above settings for <stat> assume AT+CMGF=1 (text mode). For AT+CMGF=0 (PDU mode), the following <stat>values are supported: 0,1,2,3,4.         Parameters in [] may or may not be reported dependent upon the setting of AT+CMGF.       Image: The The The The The The The The The The</stat></stat></length></length></tooa></sts></oa></da></do></do></stat></index>                                                                                                    |                                                                                                    | <b>X</b>                                                                  |                                                      |  |
| <index>       Memory location integer         <stat>       Status of message<br/>"REC WNREAD"<br/>"STO WNREAD"<br/>"STO WNREAD"<br/>"STO WNREAD"<br/>"STO WNREAD"<br/>"STO WNREAD"<br/>"ALL"         <do oa="">       destination address         <do oa="">       destination address         <do oa="">       destination address         <do oa="">       destination address         <do oa="">       destination address         <do oa="">       destination address         <doad< td="">       Service center time stamp         <tooa toda="">       Address Type-of-Address octet in integer format         <length>       Length of message in octets         Notes       Above settings for <stat> assume<br/>AT+CMGF=1 (text mode). For<br/>AT+CMGF=1 (text mode). For<br/>AT+CMGF=0 (DU mode), the following<br/><stat> values are supported: 0,12,3,4.         Parameters in [] may or may not be reported dependent upon the setting<br/>of AT+CMGF.       0         0       "Rec Unread"         1       "Rec Read"         2       "Sto Unsent"         3       "Sto Sent"</stat></stat></length></tooa></doad<></do></do></do></do></do></do></stat></index>                                                                                                    | Parameter Values                                                                                                    | e Notes                                                                   |                                                      |  |
| <stat>       Status of message<br/>"REC UNREAD"<br/>"STO UNREAD"<br/>"STO UNREAD"<br/>"ALL"         <do oa="">       destination address         <alpha>       alphanumeric representation of <da> or <oa> corresponding to the entry found in<br/>MT phonebook         <scts>       Service center time stamp         <tooa toda="">       Address Type-of-Address octet in integer format         <length>       Length of message in octets         Notes       Above settings for <stat> assume<br/>AT+CMGF=1 (text mode). For<br/>AT+CMGF=1 (text mode). For<br/>AT+CMGF=1 (text mode). For         AT+CMGF=0.       o         % Course       0         % Course       0         % Course       0         % Course       1         % Course       1         % Course       3         % Course       *Sto Sent"</stat></length></tooa></scts></oa></da></alpha></do></stat>                                                                                                    | <index></index>                                                                                                    | Memory location integer                                                   |                                                      |  |
| "REC UNREAD"         "STO READ"         "STO READ"         "ALL" <do oa=""> <do oa="">          Above settings for <stab> assume<br/>AT+CMGF=1 (text mode). For<br/>AT+CMGF=1 (text mode). For<br/>AT+CMGF=1 (text mode). For<br/>AT+CMGF.          @          @          @          @          @          @<!--</th--><th><stat></stat></th><th>atus of message</th><th></th></stab></do></do></do></do></do></do></do></do></do></do></do></do></do></do></do></do></do></do></do></do></do></do></do></do></do></do></do></do></do></do></do></do></do>                                                                                                    | <stat></stat>                                                                                                    | atus of message                                                           |                                                      |  |
| "REC READ"         "STO UNREAD"         "STO VINEAD"         "STO VINEAD"         "STO VINEAD"         "ALL"         destination address         alpha>         alpha>         alpha>         alpha>         setues         cooa/toda>         ctooa/toda>         Address         tength>         Length of message in octets         Notes         Above settings for <stat> assume<br/>AT+CMGF=1 (text mode). For<br/>AT+CMGF=1 (text mode). For<br/>AT+CMGF=0 (PD unode), the following<br/><stat>values are supported: 0, 1, 2, 3, 4.         Parameters in [] may or may not be reported dependent upon the setting<br/>of AT+CMGF.         0       "Rec Unread"         1       "Rec Read"         2       "Sto Unsent"         3       "Sto Sent"</stat></stat>                                                                                                    |                                                                                                    | EC UNREAD"                                                                |                                                      |  |
| "STO UNREAD"         "ALL" <do oa="">         destination address         alpha&gt;         alphanumeric representation of <da> or <oa> corresponding to the entry found in<br/>MT phonebook         <scts>       Service center time stamp         <tooa toda="">       Address Type-of-Address octet in integer format         <length>       Length of message in octets         Notes       Above settings for <stat> assume<br/>AT+CMGF=1 (text mode). For<br/>AT+CMGF=1 (text mode). For<br/>AT+CMGF=0 (PDU mode), the following<br/><stat> values are supported: 0,1,2,3,4.         Parameters in [] may or may not be reported dependent upon the setting<br/>of AT+CMGF.       "Rec Unread"         0       "Rec Unread"         1       "Rec Read"         2       "Sto Unsent"         3       "Sto Sent"         4       "ALL"</stat></stat></length></tooa></scts></oa></da></do>                                                                                                    |                                                                                                    | EC READ"                                                                  |                                                      |  |
| "STO READ" <do oa="">       destination address         <alpha>       alphanumeric representation of <da> or <oa> corresponding to the entry found in<br/>MT phonebook         <scts>       Service center time stamp         <tooa toda="">       Address Type-of-Address octet in integer format         <length>       Length of message in octets         Notes       Above settings for <stat> assume<br/>AT+CMGF=1 (text mode). For<br/>AT+CMGF=0 (PDU mode), the following<br/><stat>values are supported: 0,1,2,3,4.<br/>Parameters in [] may or may not be reported dependent upon the setting<br/>of AT+CMGF=         0       "Rec Unread"         1       "Rec Read"         2       "Sto Unsent"         3       "Sto Sent"         4       "ALL"</stat></stat></length></tooa></scts></oa></da></alpha></do>                                                                                                    |                                                                                                    | TO UNREAD"                                                                |                                                      |  |
| <do oa="">       destination address         <alpha>       alphanumeric representation of <da> or <oa> corresponding to the entry found in MT phonebook         <scts>       Service center time stamp         <tooa toda="">       Address Type-of-Address octet in integer format         <length>       Length of message in octets         Notes       Above settings for <sta> assume<br/>AT+CMGF=1 (text mode). For<br/>AT+CMGF=0 (PDU mode), the following<br/><sta> values are supported: 0,1,2,3,4.         Parameters in [] may or may not be reported dependent upon the setting<br/>of AT+CMGF.       0         0       "Rec Unread"         1       "Rec Read"         2       "Sto Unsent"         3       "Sto Sent"         4       "ALL"</sta></sta></length></tooa></scts></oa></da></alpha></do>                                                                                                    |                                                                                                    | TO READ"                                                                  |                                                      |  |
| <alpha>       alphanumeric representation of <da> or <oa> corresponding to the entry found in MT phonebook         <scts>       Service center time stamp         <tooa toda="">       Address Type-of-Address octet in integer format         <length>       Length of message in octets         Notes       Above settings for <stat> assume AT+CMGF=1 (text mode). For AT+CMGF=1 (text mode). For AT+CMGF=0 (PDU mode), the following <stat> values are supported: 0,1,2,3,4. Parameters in [] may or may not be reported dependent upon the setting of AT+CMGF.         0       "Rec Unread"         1       "Rec Read"         2       "Sto Unsent"         3       "Sto Sent"         4       "ALL"</stat></stat></length></tooa></scts></oa></da></alpha>                                                                                                    | <do oa=""></do>                                                                                                    | destination address                                                       |                                                      |  |
| <alpha>       alphanumeric representation of <da> or <oa> corresponding to the entry found in MT phonebook         <ctos< td="">       Service center time stamp         <tooa toda="">       Address Type-of-Address octet in integer format         <length>       Length of message in octets         Notes       Above settings for <sta> assume<br/>AT+CMGF=1 (text mode). For<br/>AT+CMGF=0 (PDU mode), the following<br/><sta> values are supported: 0,1,2,3,4.         Parameters in [] may or may not be reported dependent upon the setting<br/>of AT+CMGF.       0         "Rec Unread"       1         1       "Rec Read"         2       "Sto Unsent"         3       "Sto Sent"         4       "ALL"</sta></sta></length></tooa></ctos<></oa></da></alpha>                                                                                                    |                                                                                                    |                                                                           |                                                      |  |
| <scts>       Service center time stamp         <tooa toda="">       Address Type-of-Address octet in integer format         <length>       Length of message in octets         Notes       Above settings for <stat> assume<br/>AT+CMGF=1 (text mode). For<br/>AT+CMGF=0 (PDU mode), the following<br/><stat> values are supported: 0,1,2,3,4.         Parameters in [] may or may not be reported dependent upon the setting<br/>of AT+CMGF.       0         1       "Rec Unread"         1       "Rec Read"         2       "Sto Unsent"         3       "Sto Sent"         4       "ALL"</stat></stat></length></tooa></scts>                                                                                                    | <alpha></alpha>                                                                                                    | hanumeric representation of <                                             | la> or <oa> corresponding to the entry found in</oa> |  |
| <scts>       Service center time stamp         <tooa toda="">       Address Type-of-Address octet in integer format         <length>       Length of message in octets         Notes       Above settings for <stat> assume<br/>AT+CMGF=1 (text mode). For<br/>AT+CMGF=0 (PDU mode), the following<br/><stat> values are supported: 0,1,2,3,4.<br/>Parameters in [] may or may not be reported dependent upon the setting<br/>of AT+CMGF.         0       "Rec Unread"         1       "Rec Read"         2       "Sto Unsent"         3       "Sto Sent"         4       "ALL"</stat></stat></length></tooa></scts>                                                                                                    |                                                                                                    | Г phonebook                                                               |                                                      |  |
| <tooa toda="">       Address Type-of-Address octet in integer format         <length>       Length of message in octets         Notes       Above settings for <stat> assume<br/>AT+CMGF=1 (text mode). For<br/>AT+CMGF=0 (PDU mode), the following<br/><stat> values are supported: 0,1,2,3,4.<br/>Parameters in [] may or may not be reported dependent upon the setting<br/>of AT+CMGF.         0       "Rec Unread"         1       "Rec Read"         2       "Sto Unsent"         3       "Sto Sent"         4       "ALL"</stat></stat></length></tooa>                                                                                                    | <scts></scts>                                                                                                    | Service center time stamp                                                 |                                                      |  |
| <length>       Length of message in octets         Notes       Above settings for <stat> assume<br/>AT+CMGF=1 (text mode). For<br/>AT+CMGF=0 (PDU mode), the following<br/><stat> values are supported: 0,1,2,3,4.<br/>Parameters in [] may or may not be reported dependent upon the setting<br/>of AT+CMGF.         0       "Rec Unread"         1       "Rec Read"         2       "Sto Unsent"         3       "Sto Sent"         4       "ALL"</stat></stat></length>                                                                                                    | <tooa toda=""></tooa>                                                                                                    | dress Type-of-Address octet in                                            | integer format                                       |  |
| Notes       Above settings for <stat> assume<br/>AT+CMGF=1 (text mode). For<br/>AT+CMGF=0 (PDU mode), the following<br/><stat> values are supported: 0,1,2,3,4.<br/>Parameters in [] may or may not be reported dependent upon the setting<br/>of AT+CMGF.         0       "Rec Unread"         1       "Rec Read"         2       "Sto Unsent"         3       "Sto Sent"         4       "ALL"</stat></stat>                                                                                                    | <length></length>                                                                                                    | Length of message in octets                                               |                                                      |  |
| Address and a state of the state of the stat                                                                                                    | Notos                                                                                                    | ove estinge for setety essume                                             |                                                      |  |
| AT+CMGF=0 (PDU mode), the following<br><stat> values are supported: 0,1,2,3,4.<br/>Parameters in [] may or may not be reported dependent upon the setting<br/>of AT+CMGF.<br/>0 "Rec Unread"<br/>1 "Rec Read"<br/>2 "Sto Unsent"<br/>3 "Sto Sent"<br/>4 "ALL"</stat>                                                                                                    | Notes                                                                                                    | -1000 = 500 (text mode) For                                               |                                                      |  |
| <pre></pre>                                                                                                    |                                                                                                    | +CMGF=0 (PDU mode), the fo                                                | lowing                                               |  |
| Parameters in [] may or may not be reported dependent upon the setting<br>of AT+CMGF.<br>0 "Rec Unread"<br>1 "Rec Read"<br>2 "Sto Unsent"<br>3 "Sto Sent"<br>4 "ALL"                                                                                                    |                                                                                                    | tat> values are supported: 0.1.2                                          | 2.3.4.                                               |  |
| of AT+CMGF.       7       7       7       7       7       7       7       7       7       7       7       7       7       7       7       7       7       7       7       7       7       7       7       7       7       7       7       7       7       7       7       7       7       7       7       7       7       7       7       7       7       7       7       7       7       7       7       7       7       7       7       7       7       7       7       7       7       7       7       7       7       7       7       7       7       7       7       7       7       7       7       7       7       7       7       7       7       7       7       7       7       7       7       7       7       7       7       7       7       7       7       7       7       7       7       7       7       7       7       7       7       7       7       7       7       7       7       7       7       7       7       7       7       7       7       7       7 <td< th=""><th></th><th>rameters in [] may or may not b</th><th>e reported dependent upon the setting</th></td<>                                                                                                    |                                                                                                    | rameters in [] may or may not b                                           | e reported dependent upon the setting                |  |
| 0       "Rec Unread"         1       "Rec Read"         2       "Sto Unsent"         3       "Sto Sent"         4       "ALL"                                                                                                    |                                                                                                    | AT+CMGF.                                                                  |                                                      |  |
| 1       "Rec Read"         2       "Sto Unsent"         3       "Sto Sent"         4       "ALL"                                                                                                    |                                                                                                    | "Rec Unread"                                                              |                                                      |  |
| 2         "Sto Unsent"           3         "Sto Sent"           4         "ALL"                                                                                                    |                                                                                                    | "Rec Read"                                                                |                                                      |  |
| 3         "Sto Sent"           4         "ALL"                                                                                                    |                                                                                                    | "Sto Unsent"                                                              |                                                      |  |
| <b>4</b> "ALL"                                                                                                    |                                                                                                    | "Sto Sent"                                                                |                                                      |  |
|                                                                                                    |                                                                                                    | "ALL"                                                                     |                                                      |  |

## 12. AT+CMGR Read Message

| AT+CMGR                          | Read Message                                                          |
|----------------------------------|-----------------------------------------------------------------------|
| Command Function                 | Read stored messages.                                                 |
| Command Functional Group         | Short Message Services                                                |
| Command Format Query<br>Response | N/A<br>N/A                                                            |
| Write Format                     | N/A                                                                   |
| Response                         | N/A                                                                   |
| Read Format                      | N/A                                                                   |
| Response<br>Execution Format     | N/A<br>ATICMGP-zindova                                                |
| Response                         | +CMGR: <stata <oa=""> <scts> [<tooa></tooa></scts></stata>            |
| Response                         | <fo>, <pid>, <sca>, <tosca>, [<codd>,</codd></tosca></sca></pid></fo> |
|                                  | <li>length&gt;]<cr><lf><data></data></lf></cr></li>                   |
|                                  | OK                                                                    |
| Parameter Values                 |                                                                       |
| <stat></stat>                    | Status of message (Rec Read, Rec<br>Unread, Sto Unsent, Sto Sent)     |
| <0a>                             | Originating address                                                   |
| <scts></scts>                    | Service center time stamp                                             |
| <tooa></tooa>                    | Originating address – type of address                                 |
| <fo></fo>                        | First octet                                                           |
| <pid></pid>                      | Protocol identifier                                                   |
| <sca></sca>                      | Service center address                                                |
| <tosca></tosca>                  | Type of address                                                       |
| <length></length>                | Length of message in octets                                           |
| -                                | The above parameters are for text mode.                               |

# 13. AT+CMGS Send Message - Message Sending and Writing Commands

| AT+CMGS                          | Send Message                                                                                                    |  |
|----------------------------------|----------------------------------------------------------------------------------------------------|--|
| Command Function                 | Sends message from the TE to the network.                                                                                 |  |
| Command Functional Group         | Short Message Services                                                                                                    |  |
| Command Format Query<br>Response | N/A<br>N/A                                                                                                    |  |
| Write Format<br>Response         | N/A<br>N/A                                                                                                    |  |
| Read Format<br>Response          | N/A<br>N/A                                                                                                    |  |
| Execution Format<br>Response     | AT+CMGS=" <da>",[<toda>]<br/>Enter text <cntl z=""><br/>+CMGS <mr><br/>OK</mr></cntl></toda></da>                         |  |
| Parameter Values                 |                                                                                                    |  |
| <da></da>                        | Destination address                                                                                                    |  |
| <mr></mr>                        | Message reference                                                                                                    |  |
| Notes                            | The example provided is for text mode (AT+CMGF=1). An in depth<br>understanding of PDU messages is required for PDU mode. |  |

## 14. AT+CMGD Delete Message

| 2.5.4.4. AT+CMGD                 | Delete Message                                                                  |
|----------------------------------|---------------------------------------------------------------------------------|
| Command Function                 | Deletes message from preferred storage location.                                |
| Command Functional<br>Group      | Short Message Services                                                          |
| Command Format Query<br>Response | N/A<br>N/A                                                                      |
| Write Format<br>Response         | N/A<br>N/A                                                                      |
| Read Format<br>Response          | N/A<br>N/A                                                                      |
| Execution Format<br>Response     | AT+CMGD= <b><index></index></b><br>OK                                           |
| Parameter Values                 |                                                                                 |
| <index></index>                  | Integer value of memory location.                                               |
| Notes                            | If there is no message stored in the selected index, an error will be returned. |

#### 15. +CGDCONT Define PDP Context

| +CGDCONT                         | Define PDP Context                                                                                                    |     |
|----------------------------------|----------------------------------------------------------------------------------------------------|-----|
| Command Function                 | Specifies PDP context parameter values for a PDP context identified by the (local) context identification parameter, <b><cid></cid></b> .                                                                     |     |
| Command Functional Group         | GPRS Commands                                                                                                    |     |
| Command Format Query<br>Response | AT+CGDCONT=?<br>+CGDCONT: (1-2),"IP",,,(0,1),(0,1)<br>OK                                                                                                    |     |
| Write Format<br>Response         | AT+CGDCONT= <cid>,<pdp_type>,<br/><apn>,<pdp_addr>,<d_comp>, <h_comp><br/>OK</h_comp></d_comp></pdp_addr></apn></pdp_type></cid>                                                                              |     |
| Read Format<br>Response          | AT+CGDCONT?<br>+CGDCONT: <cid>,<pdp<br>Type&gt;,&lt;"APN"&gt;,&lt;"PDP_ADDR"&gt;,<br/><d_comp>,<h_comp><br/>OK</h_comp></d_comp></pdp<br></cid>                                                               |     |
| Execution Format<br>Response     | N/A<br>N/A                                                                                                    |     |
| Parameter Values                 |                                                                                                    |     |
| <cid></cid>                      | PDP Context Identifier                                                                                                    |     |
| <pdp_type></pdp_type>            | "IP"                                                                                                    |     |
| <"APN">                          | "Access Point Name"                                                                                                    |     |
| <"PDP_addr">                     | " Identifies the MT in the address space"                                                                                                    |     |
| <d_comp></d_comp>                | 0                                                                                                    | off |
|                                  | 1                                                                                                    | on  |
| <h_comp></h_comp>                | 0                                                                                                    | off |
|                                  | 1                                                                                                    | on  |
| Notes                            | AT+CGDCONT must be entered before Context activation.<br>AT+CGDCONT=1,"IP","","0,0 may be entered for networks that dynamically assign<br>the APN. Contact your service provider for correct APN information. |     |

## 16. \$UDPAPI Modem API Address - UDP API Commands

| \$UDPAPI                         | Modem API Address                                                                                                    |
|----------------------------------|----------------------------------------------------------------------------------------------------|
| Command Function                 | This command allows the user to query/set the API IP address and port number. Any UDP packet received from a local host and addressed to the modem API IP and port will be intercepted and processed as a modem API request. Any UDP packet received from a remote server and addressed to the modem API port will be intercepted and processed as a modem API request. |
| Command Functional Group         | Enfora Specific                                                                                                    |
| Command Format Query<br>Response | AT\$UDPAPI=?<br>\$UDPAPI: "(0-255).(0-255).(0-<br>255)",(0-65535 <b>)</b><br>OK                                                                                                    |
| Write Format                     | AT\$UDPAPI=" <api ip="">",<api port=""></api></api>                                                                                                    |
| Response                         | ОК                                                                                                    |
| Read Format                      | AT\$UDPAPI?                                                                                                    |
| Response                         | \$UDPAPI: " <b><apiip></apiip></b> ", <b><api port=""></api></b>                                                                                                    |
| Execution Format                 | N/A                                                                                                    |
| Response                         | N/A                                                                                                    |
| Parameter Values                 |                                                                                                    |
| <api ip=""></api>                | IP address for local API access                                                                                                    |
| <api port=""></api>              | Udp port number for local and remote API access                                                                                                    |

## 17. PAD Commands

| \$PADDST                           | PAD Destination IP/Port                                                                                                    |
|------------------------------------|----------------------------------------------------------------------------------------------------|
| Command Function                   | This command allows the user to query/set the PAD destination IP and port address.                                                                                                    |
| Command Functional<br>Group        | Enfora Specific                                                                                                    |
| Command Format Query<br>Response   | AT\$PADDST=?<br>\$PADDST: "(0-255),(0-255),(0-255)",(0-65535)<br>OK                                                                                                    |
| Write Format<br>Response           | AT\$PADDST ="< <b>PAD destination</b><br>IP>",< <b>PAD destination port</b> ><br>OK                                                                                                    |
| Read Format<br>Response            | AT\$PADDST?<br>\$PADDST: ="< <b>PAD destination</b><br>IP>",< <b>PAD destination port</b> >                                                                                                    |
| Execution Format<br>Response       | N/A<br>N/A                                                                                                    |
| Parameter Values                   |                                                                                                    |
| <pad destination="" ip=""></pad>   | Destination IP for PAD data. PAD data is sent to and received from this IP. A destination IP address of 0 will allow PAD access from any IP destination, and will cause all locally generated PAD data to be sent to the IP address associated with the last remotely received PAD data. |
| <pad destination="" port=""></pad> | Destination port for PAD data. PAD data is sent to and received from this port. A destination port of 0 will allow PAD access from any port, and will cause all locally generated PAD data to be sent to the port associated with the last remotely received PAD data.                   |
| Notes                              | A value of 0 will allow any IP/port access to the TCP PAD. If populated and in passive, server mode (AT\$ACTIVE=0) the TCP PAD will limit access to the IP/port defined.                                                                                                    |

#### 18. **\$PADSRC PAD Source Port**

| \$PADSPC                                         | PAD Source Port                                                                                                    |
|--------------------------------------------------|----------------------------------------------------------------------------------------------------|
| Command Function                                 | This command allows the user to query/set the API PAD source port. Remote data received from a valid destination address to this source port will be processed as incoming PAD data. This port is also used as the source port for all data sent to the PAD destination. This value must be different than the UDPAPI port. |
| Command Functional<br>Group                      | Enfora Specific                                                                                                    |
| Command Format Query<br>Response                 | AT\$PADSRC=?<br>\$PADSRC: (0-65535)<br>OK                                                                                                    |
| Write Format<br>Response                         | AT\$PADSRC = <b><pad port="" source=""></pad></b><br>OK                                                                                                    |
| Read Format<br>Response                          | AT\$PADSRC?<br>\$PADSRC: <b><pad port="" source=""></pad></b>                                                                                                    |
| Execution Format<br>Response<br>Parameter Values | N/A<br>N/A                                                                                                    |
| <pad port="" source=""></pad>                    | PAD source port is used as the source port in all outgoing PAD data messages. The remote host must use this port number as the destination port for PAD data sent to the device.                                                                                                    |

## 19. \$ACTIVE TCP PAD State

| \$ACTIVE                         | TCP PAD State                                                                                                    |  |
|----------------------------------|----------------------------------------------------------------------------------------------------|--|
| Command Function                 | This command determines the active or passive state of the TCP PAD connection.                                                                                                    |  |
| Command Functional Group         | Enfora Specific                                                                                                    |  |
| Command Format Query<br>Response | AT\$ACTIVE=?<br>\$ACTIVE: (0-1)<br>OK                                                                                                    |  |
| Write Format<br>Response         | AT\$ACTIVE =< <b>state</b> ><br>OK                                                                                                    |  |
| Read Format<br>Response          | AT\$ACTIVE?<br>\$ACTIVE: < <b>state</b> >                                                                                                    |  |
| Execution Format<br>Response     | N/A<br>N/A                                                                                                    |  |
| Parameter Values                 |                                                                                                    |  |
| <state></state>                  | 0 TCP PAD passive/server mode                                                                                                    |  |
|                                  | 1 TCP PAD active/client mode                                                                                                    |  |
| Notes                            | If passive is chosen, the PAD will be in server mode and listen for inbound TCP connection requests. If active is chosen, the PAD will be in client mode and will initiate a connection based on the ATDT command, or if atd*99# is used to initiate a GPRS connection, the values populated in AT\$PADDST. A value of 0 indicates passive, server mode of operation. A value of 1 indicates active, client mode of operation. ATDT will be used to initiate the passive, server mode functionality. If ATDTxxx.xxx/xxx/xxxx is used, it will override the passive mode and replace the AT\$PADDST parameters as it does in UDP PAD mode. |  |

#### 20. \$PADBLK PAD Block Size

| \$PADBLK                         | PAD Block Size                                                                                                    |
|----------------------------------|----------------------------------------------------------------------------------------------------|
| Command Function                 | This command allows the user to query/set the PAD block size.                                                                                                    |
| Command Functional<br>Group      | Enfora Specific                                                                                                    |
| Command Format Query<br>Response | AT\$PADBLK=?<br>PADBLK: (3-512)<br>OK                                                                                                    |
| Write Format<br>Response         | AT\$PADBLK =< <b>block size</b> ><br>OK                                                                                                    |
| Read Format<br>Response          | AT\$PADBLK?<br>\$PADBLK: < <b>block size</b> >                                                                                                    |
| Execution Format<br>Response     | N/A<br>N/A                                                                                                    |
| Parameter Values                 |                                                                                                    |
| <block size=""></block>          | PAD data will be created at the requested<br>PAD block size (number of bytes) unless an enabled forward character or PAD<br>timeout forces the data to be sent out at a smaller block size. Block size does<br>NOT include the IP or TCP/UDP header size. |

## 21. \$PADFWD PAD Forward Character

| \$PADFWD                             | PAD Forward Character                                                                                                    |
|--------------------------------------|----------------------------------------------------------------------------------------------------|
| Command Function                     | This command allows the user to query/set the PAD forward character. If PAD forward is enabled via AT\$PADCMD, receipt of this character will immediately forward all currently buffered PAD data. |
| Command Functional<br>Group          | Enfora Specific                                                                                                    |
| Command Format Query<br>Response     | AT\$PADFWD =?<br>\$PADFWD: (0-ff)<br>OK                                                                                                    |
| Write Format<br>Response             | AT\$PADFWD =< <b>forward character</b> ><br>OK                                                                                                    |
| Read Format<br>Response              | AT\$PADFWD?<br>\$PADFWD: < <b>forward character</b> >                                                                                                    |
| Execution Format<br>Response         | N/A<br>N/A                                                                                                    |
| Parameter Values                     |                                                                                                    |
| <backspace character=""></backspace> | Hex representation of user selected forward character. Default forward character is 0D (Carriage return).                                                                                          |

## 22. \$PADTO PAD Timeout Value

| \$PADTO                          | PAD Timeout Value                                                                                                    |
|----------------------------------|----------------------------------------------------------------------------------------------------|
| Command Function                 | This command allows the user to query/set the PAD timeout value. Data will be forwarded to the PAD destination even if the PAD block size has not been reached if <pad timeout=""> period has elapsed since the last PAD character was received from the local host.</pad>                                                                                                    |
| Command Functional<br>Group      | Enfora Specific                                                                                                    |
| Command Format Query<br>Response | AT\$PADTO<br>\$PADTO: (0-65535)<br>OK                                                                                                    |
| Write Format<br>Response         | AT\$PADTO = <b><pad timeout=""></pad></b><br>OK                                                                                                    |
| Read Format<br>Response          | AT\$PADTO<br>\$PADTO: < <b>PAD timeout&gt;</b>                                                                                                    |
| Execution Format<br>Response     | N/A<br>N/A                                                                                                    |
| Parameter Values                 |                                                                                                    |
| <pad timeout=""></pad>           | The number of tenths of seconds to wait for the receipt of more PAD data before forwarding the currently accumulated PAD buffer to the PAD destination. A value of zero disables the PAD timeout feature. If the PAD timeout feature is disabled, no data will be forwarded to the destination until either an enabled forward character is received, or the selected PAD buffer size is reached. (50 = 5 seconds) |

#### 23. DP Dial Command for UDP PAD

| DP                               | Dial Command for UDP PAD                                                                       |
|----------------------------------|------------------------------------------------------------------------------------------------|
| Command Function                 | This command is used to invoke the UDP PAD via a dial command.                                 |
| Command Functional Group         | Enfora Specific                                                                                |
| Command Format Query<br>Response | N/A<br>N/A                                                                                     |
| Write Format<br>Response         | atdp <ip_address>/<br/><udp number="" port=""><br/>Connect</udp></ip_address>                  |
| Read Format<br>Response          | N/A<br>N/A                                                                                     |
| Execution Format<br>Response     | N/A<br>N/A                                                                                     |
| Parameter Values                 |                                                                                                |
| <ip_address></ip_address>        | IP Address of the destination host.                                                            |
| <udp number="" port=""></udp>    | UDP Port number. If no UDP port number is required, a value zero (0) should be specified here. |
| Notes                            | This command will override the AT\$PADDST settings for the current connected session.          |
| Example:                         | atdp123.456.789.1/0                                                                            |
|                                  | atdp123.456.789.2/3000                                                                         |

# 24. DT Dial Command for TCP PAD

| DT                               | Dial Command for TCP PAD                                                                       |
|----------------------------------|------------------------------------------------------------------------------------------------|
| Command Function                 | This command is used to invoke the TCP PAD via a dial command.                                 |
| Command Functional Group         | Enfora Specific                                                                                |
| Command Format Query<br>Response | N/A<br>N/A                                                                                     |
| Write Format<br>Response         | atdt <ip_address> / <tcp number="" port=""><br/>Connect</tcp></ip_address>                     |
| Read Format<br>Response          | N/A<br>N/A                                                                                     |
| Execution Format<br>Response     | N/A<br>N/A                                                                                     |
| Parameter Values                 |                                                                                                |
| <ip_address></ip_address>        | IP Address of the destination host.                                                            |
| <tcp number="" port=""></tcp>    | TCP Port number. If no TCP port number is required, a value zero (0) should be specified here. |
| Notes                            | This command will override the AT\$PADDST settings for the current connected session.          |
| Example:                         | atdt123.456.789.1/0                                                                            |
|                                  | atdt123.456.789.2/3000                                                                         |

## 25. %CGPCO Set Type of Authentication, Username and Password

| %CGPCO                                                                       | Set Type of Authentication, Username and Password                                                                                                    |
|------------------------------------------------------------------------------|----------------------------------------------------------------------------------------------------|
| Command Function                                                             | This command sets the type of Authentication, username and password for GPRS context activation.                                                                                                    |
| Command Functional<br>Group                                                  | Enfora Specific                                                                                                    |
| Command Format Query<br>Response                                             | AT%CGPCO=?<br>%CGPCO: 0,(0-251),(1-2)<br>OK                                                                                                    |
| Write Format                                                                 | AT%CGPCO= <input format=""/> ,                                                                                                    |
| Response                                                                     | " <authentication data="">",<br/><cid></cid></authentication>                                                                                                    |
| Read Format<br>Response                                                      | AT%CGPCO?<br>CGPCO: 0," <pco hex="" string="">",1<br/>CGPCO: 0,"<pco hex="" string="">",2<br/>OK<br/>AT%CGPCO?<br/>CGPCO: 1."<username.password>".1</username.password></pco></pco>                                                                                                    |
|                                                                              | CGPCO: 1, " <username,password>",2<br/>OK</username,password>                                                                                                    |
| Execution Format<br>Response                                                 | N/A<br>N/A                                                                                                    |
| Parameter Values                                                             |                                                                                                    |
| <input format=""/>                                                           | 0 - Inputs specified in Hexadecimal<br>1 - Inputs specified in ASCII                                                                                                    |
| <authentication data=""></authentication>                                    | Authentication data ( <b>ASCII</b> ) <b><username>,<password></password></username></b> where<br>Username: Maximum 64 bytes ASCII string.<br>Password: Maximum 64 bytes ASCII string.<br>Authentication data ( <b>Hexadecimal</b> ):<br><b>Protocol Configuration Option</b> specified in Hex value; maximum size is equal<br>to 251 bytes |
|                                                                              | <b>0</b> – The new username and password is to be applied to all context Activation.                                                                                                    |
| <cid></cid>                                                                  | 1 – The new username and password is to be applied to Context identifier 1.                                                                                                    |
|                                                                              | 2 – The new username and password is to be applied to Context identifier 2.                                                                                                    |
| Notes                                                                        | If %CGPCO is set with the input format of 0 (hexadecimal), then the setting of AT%CGPPP will be ignored.                                                                                                    |
|                                                                              | Username and Password are case sensitive.                                                                                                    |
| %CGPCO                                                                       | Set Type of Authentication, Username and Password (continued)                                                                                                    |
| Example:                                                                     |                                                                                                    |
| Example of ASCII input parameters:                                           |                                                                                                    |
| AT%CGPCO=1, "username, passwo                                                | ord", 1                                                                                                    |
| AT%CGPCO?<br>CGPCO: 1,"username,password",1<br>(PAP:80C023160101001608757365 | 5726E616D65087061737 776F72648021100101001081060000000830600000000)                                                                                                    |
| Example of Hex input parameters:                                             |                                                                                                    |
| AT%CGPCO=0. "80C02316010100"                                                 | 1608757365726E616D650870617373                                                                                                    |

776F7264802110010100108106000000083060000000", 1

## 26. \$AREG Auto Registration

| \$AREG                           | Auto Registration                                                                                                    |  |
|----------------------------------|----------------------------------------------------------------------------------------------------|--|
| Command Function                 | This command sets the auto registration state of the modem                                                                                                    |  |
| Command Functional               | Enfora specific                                                                                                    |  |
| Command Format Query<br>Response | AT\$AREG=?<br>\$AREG: (0,2)<br>OK                                                                                                    |  |
| Write Format<br>Response         | AT\$AREG= <state><br/>OK</state>                                                                                                    |  |
| Read Format<br>Response          | AT\$AREG?<br>\$AREG: <b><state></state></b><br>OK                                                                                                    |  |
| Execution Format<br>Response     | N/A<br>N/A                                                                                                    |  |
| Parameter Values                 |                                                                                                    |  |
| <state></state>                  | <b>0</b> Autoreg off                                                                                                    |  |
|                                  | 1 Autoreg on                                                                                                    |  |
|                                  | 2 Auto GPRS Activation on Power up. (for \$hostif=1 and 2, MT will perform<br>GPRS activation and go into PAD data mode. For Hostif=0 and 3, MT will<br>perform GPRS activation, but remain in AT command mode)                               |  |
| Notes                            | This command sets GMS registration state.<br>When set to <b>1</b> , upon power on, the modem will automatically register on the GSM network. To set the modem to automatically attach to the GPRS network on power on, see AT%CGAATT command. |  |
|                                  | AT+CGDCONT must be entered and saved before MT is placed in AREG=2.<br>* If PIN is enabled, the modem will not complete the auto registration process<br>until after the PIN has been entered (AT+CPIN)                                       |  |

## 27. \$HOSTIF Configure Host to Modem Interface

| HOSTIF                                         | Configure Host to Modem Interface                                                                                                    |
|------------------------------------------------|----------------------------------------------------------------------------------------------------|
| Command Function                               | This command allows the user to configure the desired Host to Modem interface.<br>This parameter determines the behavior of the ATD command.                                                                                                    |
| Command Functional<br>Group                    | Enfora Specific                                                                                                    |
| Command Format Query<br>Response               | AT\$HOSTIF=?<br>(0-3)                                                                                                    |
| Write Format<br>Response                       | AT\$HOSTIF=< <b>host interface</b> ><br>OK                                                                                                    |
| Read Format<br>Response                        | AT\$HOSTIF=?<br>HOSTIF: < <b>host interface</b> >                                                                                                    |
| Execution Format<br>Response                   | N/A<br>N/A                                                                                                    |
| Parameter Values<br><host interface=""></host> | <b>0</b> = Establish normal external Dial up networking modem to network connection.                                                                                                    |
|                                                | 1 = Establish UDP PAD session. Upon establishment of a network activation, a<br>CONNECT message will be displayed. "No Carrier" or error will indicate failed or<br>terminated UDP PAD session.                                                          |
|                                                | 2 = Establish TCP PAD session Upon establishment of a network activation, a<br>CONNECT message for at\$active=1, or a LISTEN message for at\$active=0 will<br>be displayed. "No Carrier" or error will indicate failed or terminated TCP PAD<br>session. |
|                                                | 3 = Establish non-GPRS PPP connection.                                                                                                    |

# INDEX

# Α

| ABOUT PROGRAMMING EXAMPLES            | 2  |
|---------------------------------------|----|
| Add Contact                           |    |
| Additional SMS Settings               |    |
| Advantages of using SMS               |    |
| ATE command Failed                    |    |
| Auto Answer modem Option              | 24 |
| Auto Dial modem Option                |    |
| · · · · · · · · · · · · · · · · · · · |    |

# С

| Cell phone                                |       |
|-------------------------------------------|-------|
| Center Number                             | 31    |
| CMGF Command Failed                       |       |
| CNMI Command Failed                       | 31    |
| COM Port Configuration Settings           | 34    |
| COM Port Settings                         | 34    |
| Command Interval                          | 32    |
| communication operation ladder blocks     | 7     |
| Configuration Parameters                  | 31    |
| Configure Sever/Client IP address         | 13    |
| Configuring KEPServerEX for Data Exchange | 15    |
| Connectivity with Cscape                  | 7, 13 |
| COPS Command Failed                       | 31    |
| CPEE command Failed                       | 31    |
| CPIN Command Failed                       | 31    |
| CREG Command Failed                       | 31    |
| CSCA service center number command Failed | 31    |
| CSQ Command Failed                        | 31    |
|                                           |       |

# D

| Data Bits                  |  |
|----------------------------|--|
| data transfer              |  |
| Data Transfer Example      |  |
| Data Transmission Settings |  |
| Delete Contact             |  |
| Device ID                  |  |

## Ε

| Edit submenu             |       |
|--------------------------|-------|
| Enable Diagnostics       |       |
| Enable SMS Configuration | 7, 21 |
| Ethernet                 |       |

## G

| GPRS (General Packet Radio Service) Functionality. | 10        |
|----------------------------------------------------|-----------|
| GPRS / GSM Modem Specifications                    |           |
| GPRS Configuration                                 | 10, 12    |
| GPRS connectivity                                  | 5         |
| GPRS latency                                       | 13        |
| GPRS network                                       | 10        |
| Group Name                                         |           |
| GSM Configuration                                  | 6         |
| GSM connectivity                                   | 5         |
| GSM Functionality                                  | 5         |
| GSM Modem                                          | 5         |
| GSM Modem Settings – SMS Configuration             |           |
| GSM/GPRS/SMS Configuration window                  | .6, 9, 13 |

#### Н

| Handshake | 34 |
|-----------|----|
| HE-GSM04A | 5  |

### L

| Idle State Timeout                      | 21 |
|-----------------------------------------|----|
| Incoming Messages Settings              | 37 |
| Initialization Status Register Settings | 33 |
| Initialize modem Option                 | 25 |
| Insert Value Field                      |    |
| Installation / Safety                   | 44 |
| INSTALLATION PROCEDURE                  | 5  |
| Internal Modem Initialization           |    |

# Κ

| KEPServerEX2. | 15. | 17  |
|---------------|-----|-----|
|               | ,   | ••• |

# L

LIMITED WARRANTY AND LIMITATION OF LIABILITY....2

#### Μ

| Message Attributes                      |            |
|-----------------------------------------|------------|
| Message Buffer Register Settings        | 31         |
| Mobile Communications                   |            |
| Modbus                                  | 16, 17, 22 |
| Modem Command succeeded                 |            |
| Modem command syntax error              | 26         |
| Modem Control Block                     | 23         |
| Modem detected no/lost carrier          |            |
| Modem in Listen (Server) Mode           | 26         |
| Modem Initialization Settings           |            |
| Modem is connected                      | 26         |
| Modem is inactive                       | 26         |
| Modem is not responding                 | 26         |
| Modem is Ringing                        | 26         |
| Modem Status Register value definitions | 26, 27     |
| Modify Contact                          | 35, 36     |

## Ν

| New Contact Information                 | 35, 36 |
|-----------------------------------------|--------|
| New Device                              | 17, 18 |
| New Tag                                 |        |
| No Initialization (Modem Preconfigured) | 33     |

## 0

| OPC Quick Client           | 20 |
|----------------------------|----|
| Open Port                  | 22 |
| Outgoing Messages Settings | 39 |
| Overview                   | 28 |

## Ρ

| Parity                       |    |
|------------------------------|----|
| Peer to peer communication   | 6  |
| Phone Number                 |    |
| Program and GSM /GPRS Config | 6  |
| Protocol                     | 22 |

# R

| Register Value                          | 14, | 26 |
|-----------------------------------------|-----|----|
| Rules for SMS Send and Receive Messages |     | 42 |

# S

| Select Baud Rate                     | 34     |
|--------------------------------------|--------|
| Send / Receive SMS                   | 9, 21  |
| Short Message Service                |        |
| Siemens TC Modem Initialization      | 33     |
| sim card                             | 18     |
| SIM Pin Code                         | 32     |
| SMS configuration9, 21, 26, 28,      | 29, 36 |
| SMS Configuration                    | 29     |
| SMS Configuration Parameters         | 31     |
| SMS functionality is Active          | 26     |
| SMS Message Buffer Register Settings | 31     |
| SMS Message Configuration            | 38, 40 |
| SMS Security Measures                |        |
| SMS Status Bits                      | 30     |
| SMS Target Directory Settings        | 35     |
| Status Bits                          | 30     |

| Status Bits for Siemens Modems & Internal Modem . | 31 |
|---------------------------------------------------|----|
| Status Bits for User Specific Initialization      | 31 |
| Status Register Settings                          | 30 |
| status values                                     | 13 |
| Stop Bits                                         | 34 |

# Т

| Tag Properties            | 19 |
|---------------------------|----|
| ТСР/IР                    |    |
| Technical Support         | 44 |
| Trigger Variable Settings |    |
| Trigger Variable Settings |    |

# U

| User Initialization Script                       | 33 |
|--------------------------------------------------|----|
| User Specific Modem Initialization Script        |    |
| Using SMS Communications with Horner Controllers |    |

#### ۷

Value Variable Settings ......41